# ASA IKEv2 RA VPN ءالمع عم Windows 7 وأ ةداهشلا ةقداصم نيوكتو Android VPN

المحتويات

المقدمة المتطلبات الأساسية المتطلبات المكونات المستخدمة التكوين نظرة عامة تكوين مرجع الشهادة ايشاء شهادة الهوية على جهاز عميل Windows 7 تشييت شهادة الهوية" على جهاز المحمول الذي يعمل بنظام التشغيل Android كيفية تثبيت "شهادة الهوية" على جهاز المحمول الذي يعمل بنظام التشغيل Android تكوين وحدة الاستقبال والبث ل ASA ل RA VPN باستخدام IKEv2 تكوين العميل المدمج لنظام التشغيل RA VPN باستخدام IKEv2 تكوين عميل VPN الأصلي من Android التحقق من الصحة التحقق من الصحة

## المقدمة

يصف هذا المستند كيفية تكوين جهاز الأمان القابل للتكيف (ASA) من Cisco الإصدار 9.7.1 والإصدارات الأحدث للسماح لعملاء 7 Windows و Android الأصليين (الشبكة الخاصة الظاهرية) VPN بإنشاء اتصال RA VPN (الوصول عن بعد) باستخدام بروتوكول تبادل مفتاح الإنترنت (IKEv2) والشهادات كطريقة مصادقة.

تمت المساهمة من قبل ديفيد ريفيرا و سيزار لوبيز زاماريبا، مهندسي TAC من Cisco.

## المتطلبات الأساسية

### المتطلبات

توصي Cisco بأن تكون لديك معرفة بالمواضيع التالية:

- جهة منح الشهادة (CA)
- البنية الأساسية للمفتاح العام (PKI)
- RA VPN مع IKEv2 على ASA
- عميل شبكة VPN مدمج يعمل بنظام التشغيل Windows 7
  - عميل VPN الأصلي من Android

### المكونات المستخدمة

تستند المعلومات الواردة في هذا المستند إلى إصدارات البرامج التالية:

- Cisco 1921/K9 15.5(3)M4a as IOS CA Server
  - ASA5506X 9.7(1) كنقطة الاستقبال والبث VPN
    - نظام التشغيل Windows 7 كجهاز عميل
- Galaxy J5 نظام التشغيل Android 6.0.1 كعميل جهاز محمول

تم إنشاء المعلومات الواردة في هذا المستند من الأجهزة الموجودة في بيئة معملية خاصة. بدأت جميع الأجهزة المُستخدمة في هذا المستند بتكوين ممسوح (افتراضي). إذا كانت شبكتك قيد التشغيل، فتأكد من فهمك للتأثير المحتمل لأي أمر.

## التكوين

### نظرة عامة

هذه هي الخطوات اللازمة لتكوين عملاء VPN الأصليين لنظام التشغيل Windows 7 و Android للاتصال بمنفذ ASA:

### تكوين مرجع الشهادة

يسمح CA بتضمين إستخدام المفتاح الموسع (EKU) المطلوب في الشهادة. بالنسبة لمحطة الاستقبال والبث الخاصة ب ASA، يلزم مصادقة خادم الشهادة EKU، بينما تحتاج شهادة العميل إلى وحدة الاستقبال والبث الخاصة بالعميل.

يمكن إستخدام مجموعة متنوعة من خوادم CA مثل:

- خادم IOS CA من Cisco
  - خادم OpenSSL CA
  - خادم Microsoft CA
  - 3<sup>سطح</sup> إئتمان الأطراف

يتم إستخدام خادم IOS CA لمثال التكوين هذا.

يلخص هذا قسم التشكيل أساسي أن يجعل Cisco1921/K9 مع صيغة M4a(3)15.5 يعمل كخادم CA.

الخطوة 1. تأكد من أن الجهاز والإصدار يدعمان أمر eku.

```
IOS-CA# show run | section crypto pki
<crypto pki server <CA_Server
<issuer-name <cn=calo_root,ou=TAC,o=cisco
grant auto
eku server-auth client-auth
الخطوة 2. قم بتمكين خادم HTTP على الموجه.
```

IOS-CA(config)**#ip http server** الخطوة 3. قم بإنشاء زوج مفاتيح RSA قابل للتصدير.

IOS-CA(config)# crypto key generate rsa modulus 2048 label <HeadEnd> exportable The name for the keys will be: HeadEnd The key modulus size is 2048 bits % ...Generating 2048 bit RSA keys, keys will be exportable % (OK] (elapsed time was 5 seconds] Iteadeo 4. تكوين TrustPoint. <IOS-CA(config)# crypto pki trustpoint <HeadEnd IOS-CA(ca-trustpoint)#enrollment url http://10.201.180.230:80 <IOS-CA(ca-trustpoint)#subject-name <cn=HeadEnd.david.com IOS-CA(ca-trustpoint)#revocation-check none <IOS-CA(ca-trustpoint)#rsakeypair <HeadEnd</pre>

**ملاحظة**: عنوان IP لأمر التسجيل هو أحد عناوين IP التي تم تكوينها للواجهة القابلة للوصول الخاصة بالموجه.

الخطوة 5. مصادقة TrustPoint (الحصول على شهادة CA).

IOS-CA(config)#crypto pki authenticate <HeadEnd: Certificate has the following attributes Fingerprint MD5: DA4502F4 CEFB4F08 AAA3179B 70019185 Fingerprint SHA1: A887F6DB 0656C7E2 857749F3 EA3D7176 8920F52F Do you accept this certificate? [yes/no]: yes % Trustpoint CA certificate accepted. الخطوة 6. قم بتسجيل TrustPoint (الحصول على شهادة الهوية).

```
<IOS-CA(config)#crypto pki enroll <HeadEnd
                                                         .. Start certificate enrollment %
                     Create a challenge password. You will need to verbally provide this %
                  .password to the CA Administrator in order to revoke your certificate
             .For security reasons your password will not be saved in the configuration
                                                               .Please make a note of it
                                                                        Password: cisco123
                                                               Re-enter password: cisco123
                  The subject name in the certificate will include: cn=HeadEnd.david.com %
                    The subject name in the certificate will include: Connected_2_INET-B %
                      Include the router serial number in the subject name? [yes/no]: no %
                                     Include an IP address in the subject name? [no]: no %
                                                Request certificate from CA? [yes/no]: yes
                                       Certificate request sent to Certificate Authority %
    .The 'show crypto pki certificate verbose HeadEnd' command will show the fingerprint %
Jul 17 15:21:11.343: CRYPTO_PKI: Certificate Request Fingerprint MD5: 0017C310 9F6084E8*
                                                                         63053228 B449794F
Jul 17 15:21:11.343: CRYPTO_PKI: Certificate Request Fingerprint SHA1: CFE22C7A B2855C4D*
                                                                B4B2412B 57FC7106 1C5E7791
     Jul 17 15:21:15.675: %PKI-6-CERTRET: Certificate received from Certificate Authority*
                                                                الخطوة 7. تحقق من الشهادات.
```

<IOS-CA#show crypto pki certificates verbose <HeadEnd Certificate Status: Available Version: 3 Certificate Serial Number (hex): 05 Certificate Usage: General Purpose :Issuer cn=calo\_root :Subject Name: Connected\_2\_INET-B hostname=Connected\_2\_INET-B cn=HeadEnd.david.com :Validity Date start date: 16:56:14 UTC Jul 16 2017 end date: 16:56:14 UTC Jul 16 2018 :Subject Key Info

```
Public Key Algorithm: rsaEncryption
                                                                 (RSA Public Key: (2048 bit
                                                Signature Algorithm: SHA1 with RSA Encryption
                                         Fingerprint MD5: 0017C310 9F6084E8 63053228 B449794F
                               Fingerprint SHA1: CFE22C7A B2855C4D B4B2412B 57FC7106 1C5E7791
                                                                           :X509v3 extensions
                                                                 X509v3 Key Usage: A000000
                                                                        Digital Signature
                                                                         Key Encipherment
                        X509v3 Subject Key ID: E9B3A080 779A76E7 8BE44F38 C3E4DEDF 18E75009
                     X509v3 Authority Key ID: B5EEEEB9 31B9A06C CBD9893C 0E318810 5CA657E6
                                                                      :Authority Info Access
                                                                         :Extended Key Usage
                                                                            Client Auth
                                                                            Server Auth
                                                              Associated Trustpoints: HeadEnd
                                                                           Key Label: HeadEnd
                                                                                 CA Certificate
                                                                            Status: Available
                                                                                   Version: 3
                                                          Certificate Serial Number (hex): 01
                                                                 Certificate Usage: Signature
                                                                                      :Issuer
                                                                               cn=calo_root
                                                                                     :Subject
                                                                               cn=calo_root
                                                                               :Validity Date
                                                       start date: 13:24:35 UTC Jul 13 2017
                                                       end date: 13:24:35 UTC Jul 12 2020
                                                                            :Subject Key Info
                                                        Public Key Algorithm: rsaEncryption
                                                                 (RSA Public Key: (1024 bit
                                                 Signature Algorithm: MD5 with RSA Encryption
                                         Fingerprint MD5: DA4502F4 CEFB4F08 AAA3179B 70019185
                               Fingerprint SHA1: A887F6DB 0656C7E2 857749F3 EA3D7176 8920F52F
                                                                           :X509v3 extensions
                                                                 X509v3 Key Usage: 8600000
                                                                        Digital Signature
                                                                            Key Cert Sign
                                                                            CRL Signature
                       X509v3 Subject Key ID: B5EEEEB9 31B9A06C CBD9893C 0E318810 5CA657E6
                                                                  :X509v3 Basic Constraints
                                                                               CA: TRUE
                      X509v3 Authority Key ID: B5EEEEB9 31B9A06C CBD9893C 0E318810 5CA657E6
                                                                     :Authority Info Access
                                               Associated Trustpoints: test HeadEnd CA_Server
الخطوة 8. قم بتصدير HeadEnd TrustPoint إلى الوحدة الطرفية بتنسيق PKCS12 للحصول على شهادة الهوية.
```

تتم إضافة شهادة CA والمفتاح الخاص في ملف واحد مفرد.

IOS-CA(config)#crypto pki export

<cisco123>
 :Exported pkcs12 follows
MIIL3wIBAzCCC5kGCSqGSIb3DQEHAaCCC4oEgguGMIILgjCCC34GCSqGSIb3DQEH
BqCCC28wggtrAgEAMIILZAYJKoZIhvcNAQcBMBsGCiqGSIb3DQEMAQMwDQQIocGz
Fa6tZyACAQGAggs4qNTJi71/f0IvQr8n1c/SCeaSYRLBvcY9yPgJ2K2/Nmu9+KNB
3dAoYkCrGwDdfpobJE0XqBpIE1uBOtAeF7zdFJt/Pgpie4fcqpCVIbDXG8Ansmhj
v0j6W9Z/IJHe7JrENatbi4nhTnCDP79Z65QSkzrb9DenkCGjoQsWP9zLHTiCDNzV

ajMlWFuCFb0wSW/6L73BLTjS7rwtE74qYMU5NJwt0VsJM2LdwuQ+iOnpsnp6q9fu niUFEutPe8imOCRApe0tpPqhDp74hKziKT8JEsQ8HMO/lX1y/LIXdLISnz1nkoN3 vxD4AMGRFYACPH8PiGcVSx+vD+wmNaHp1vAOrq4pS7ZQ37ko4mFudnftdOUzaPIz +EzTrOwlRE6il/gF8vb14EfeR09vumJBsajF12hrFGugIJTZnElp5go+oHEEAo4Y Yhoj/MIOyhZzo3/ujhjKqtsAJXybYF9YqVkTee9u4Xjkcsg5AmbaqeUUfd7Q8CC2 bi39S1maoWbTYiNcHFs/bWKWJsgZwPzfWtmPch/8MNvXn46AJAwIwRQjHruuFE9F bhv7SRhYSRQZPf7j1PTmJuMkKA3AzjdbmmJuLidbX3yKbTt4PxPMusbv+ojc6Nam RCsRf7+qnNZLWs3eU1n84rryZq5Pjw3MRTu2yXDvr799qvx7NIZH5yUZyV11T70b eC4KbflcmpM6mJ2UVnaoP2N5u892m41BWuk9rt5isl2f/Z/ZuSbkFaxzU0456zSg VbYsR+51XfQEH5xu88E5EUPWZ86YdUS1bD8ky6WOn0M104K6rNDLkgwXcxw3CaZ8 zhao+dE3qoEYWaKPgCQzPqW0BW3y7WSIELug2uSEsXQjIQcF+42CX6RA3yCmy2T8 C+osKlSSao0nzjrlpTWnPiFss9KRFqJDZhV2ItisiALNw9PqruddcmYtw44LXvdc OfnyRvuLS6LE/AMmGk0GaVetAXPezD+5pVZW13UMT/ZdzUjLiXjV9GzF6V8i8qN+ Ua0MbDEa8T5Le4dCigaA+t1QxQ0PGb+w0ZAQzWN4gZpSEk3ejRixOt14SU5ivj/O lGXNn8Fvebk42CHohjXG9fq/IfbsVWSkxn2OZ/fhXkZztv4ic1VgprgJURjCtcBw 9Qp/ONda+9aDHiSBrKeHC/urgX6rgWXv9+hpRKIRfj3b8WE+N1sivuQEjlWxbD7h 9fpwxXb+/i7HisjzSkOWUNw4lyulfYSiOv86FPWK0H9Vjbg0G0di1rvGZ8uJHQCC 77RLFXp4jrvCgeo4oWKQbphqPAnq7rT794vMwq0rYOb4D3H1HCUvU3JJmScDJQy2 zQxbG2q8Htm44COOuJEUBzx1ImayH2XvDck6VmLTGn8XH5Vq7L0lCeUcVDM8aQfy HJSPk/VmfQ01XwPIaxxYlr+jOpcorFkH+OH04hz07grAsGyLRoFICTEvHAzVnF0X 2A1j/z/BFAPG86ssAtInRZVeYUS72NwPEtpKmlHZnl+2iWno5iwTZgtjv7oREZKE RE6m708RiPSD2RjjamCmmmnH5dK5wxF7YlleK/+ZVrfwLecEPRl+eVw0isM/JN/a WmkZkCcVMx/ec1P8jp8LzCx17HqVNYbq9lsiffD4xo0G/k0QLUlpliAt7LA2BeGs y155wtYUcOBH0/Es39yWnm2Ea//IK6BLw98PvU90vkXWwiD3ajFmcHmssDeU/tZR 4KKNuNor7Le9ycXZFM9ofKZ6AIJ9A1AYvOyhG088voq8MMGXEe/q+DIjaVE1htYu k0ELmYAD/X0kEvp3SqOkLQZiCzZ20iMWUTWX1XfgrfLEH0utwHTyr3J2vQk5CD37 ZAfsF6zxEvtU2t41J0e90jWJw9WtWnnS0gzLeXWtW3H0YAIw3QodKNzbaY4eLP4y BEdsLmWbM4eza0m9BoZOmMUSkhvFrEz5Q5X5r9vCuAi1rYDqyIjhgdme56tVV0Vg ZauhbNX59PQQzwOdIZJVVL5tgjf0h7XCm90Bsqd121HurCCmHy7kM5pqf0MMlhH7 oM/DhXdTU+1sEabt/9c2qs1ihJLS1Zaw2q1AaS5h00+xL8Lxwh2/1/R7Q8FferhR QZDpix+CmtakRu7uPOMa0zsyOko3P9mf74AWDrThAwMA6G238TC6XI1vrXhvEX11 BVplQq0Wh/p7ZorSjD51+z7TkXmJNp7iIxAqp0yobC6vOBwQP7/QAs88q9JNSAte ErdCXoizvs8YmZMoEap948oplYFaIP+xCnCr8l3v7znwfZwTMQPoPvqEFqUmWYgt xkJ0qaE645ihTnLgk4eglsBLslwPR1RJU+t6kGGAUmxqhPFxb3/1xNRPVzOGn12w +S9yw+XLC6kS4PmKoxkxax4nnCx7s3e7B5e0qmYtgRTJ0GuW7Uf+T3royTOuYm0d ik6bmxcn00qdcHtt2HTbI+kYpken3YrF0h9Jnm9ZKT63gQSqQWL800ZVd4dAZceg FciNKs9r26fyy+L3rGCh+U9TLf6mNuWu8RstjjIGPHEPKZ9qnMqMJmikP2qhqOAd XVhs6ashXx33bZ9dIuhRx6uTNMrppsXyq6SxUyeGDYhpxsPt7uRwBswOpi6iDMZn ISSzQjrkxoNwwOfn8705fTCLhHlTZa8HS5HMK3KE7LiZv9pa1z6KTo4z+LCQSLDy /FORJhSaEsCYJsLDS5nYBOR8hE/eMvQDX1f+RZBrJDcftxx7FQ+8RtvHSJRcJK9N Ph/pL62NBlSbvCfn1AbisKrbbqCVLOSj/doufPvpMT2UDL0TY8UnQiyWMH1MF3tZ jJy6Si2glLwA9hu/c1NsREbA0gxMTjAREb5BjAUmlc3fuv2DWpwnkwyZNyHdm9B9 TPRoByGPvSZXa8MwY/8DUEwUQEsfDJi5jlAD416VFFUB72ZS7wn/mVR02fPkfOMp 3yhnGgX290aDDiDlKw1Xwj1NybOhpZ6unDo5J3stMxlbv5TYL2Tl6egZS0SjsLmn cj5zkyUU22/93E5vfKD1CMiXx9/e4j2rRh3QCIXqaCjC9acTJ8a/k9/bp8Nz5Cir pnaCbuQsvna92nxVUqcmLlSbVIvGqlH9qm4DurhcLh59j20tX6K8AMJ90+azaYbX AJV/MCElhJg6wcN8QnCHMhiuK9+zpsUK2FQgfbcgaaNe3xGaXuoOIGQmlbAGtEkp kuauRzQ8/pwszaZuPh/5rE77z8zMut3+OE5CslB9npzNi0b0itaaRl13bBBml1xn r6SBUw7AWapZwRx6pihvptLJaqU1IzaV5SWk0zTABR7BmR84L0+/8v/bedcPSioG ecside21F6CcWO5ywABBxDYQXM1P9qkC/2bkPkEJ0jBI5P5L1+Yqb8hTlone/InR B8ktEd8+QW8o60h0seONXumTqBfAuNBkprOA3ssXLeEGB01peC5oGW+VSziyS9id zYq8WaehpAIf3pqwn8gsi0B/wd57T0KK91+v0Ei4z+yIdu8Kh9GTiqGvgNAeakgr ECDiXoKAwltYAn7cLKNpZaojSs2Jt+60oBA5crT04Mtgpjb9Pd/DLqWQDJTyoRVv cJRb68a0yZvVBU0yoLbox84QKLHIsA92pplS7VFrAWP65wrhs4X0f4YSF1M89Sn4 GD/yEsGVJzwGrxgCNnOZkLIKsFbI0jp21Mps5jVKoFfpPJCie3F2FB3ecS+xRpHo 5u2KOTmH0rFQ6Vu+JYCo/qWh0ERtL/8gczP7C9ehiaZfemw2bq9xrUo+6y3H9Q+Z LADwMlAkI+kzbng3R+fj4AYBvf8GTJdpBs8s/t7mZXHiXCtH6qxTMRWJx5Xuxs9F I8Ii8TA9MCEwCQYFKw4DAhoFAAQUj0/On/REYODupznP9SwYnFX92BYEFESx1MSa ==ho3Cv1cZYM0TzZEzlsKdAgIEAA

End - This line not part of the pkcs12-----

.CRYPTO\_PKI: Exported PKCS12 file successfully .Jul 17 15:46:49.706: %PKI-6-PKCS12EXPORT\_SUCCESS: PKCS #12 Successfully Exported\*

ASA(config)# crypto ca trustpoint <HeadEnd DRIVERAP(config-ca-trustpoint)# exit الخطوة 10. قم باستيراد ملف PKCS12.

<ASA(config)#crypto ca import <HeadEnd> pkcs12 <cisco123 .Enter the base 64 encoded pkcs12 :End with the word "quit" on a line by itself MIIL3wIBAzCCC5kGCSqGSIb3DQEHAaCCC4oEgguGMIILgjCCC34GCSqGSIb3DQEH BqCCC28wggtrAgEAMIILZAYJKoZIhvcNAQcBMBsGCiqGSIb3DQEMAQMwDQQIocGz Fa6tZyACAQGAggs4qNTJi71/f0IvQr8n1c/SCeaSYRLBvcY9yPgJ2K2/Nmu9+KNB 3dAoYkCrGwDdfpobJE0XqBpIE1uBOtAeF7zdFJt/Pgpie4fcqpCVIbDXG8Ansmhj v0j6W9Z/IJHe7JrENatbi4nhTnCDP79Z65QSkzrb9DenkCGjoQsWP9zLHTiCDNzV ajMlWFuCFb0wSW/6L73BLTjS7rwtE74gYMU5NJwtOVsJM2LdwuQ+iOnpsnp6q9fu niUFEutPe8imOCRApe0tpPqhDp74hKziKT8JEsQ8HMO/1X1y/LIXdLISnz1nkoN3 vxD4AMGRFYACPH8PiGcVSx+vD+wmNaHp1vAOrq4pS7ZQ37ko4mFudnftdOUzaPIz +EzTrOwlRE6il/gF8vb14EfeR09vumJBsajF12hrFGugIJTZnElp5go+oHEEAo4Y Yhoj/MIOyhZzo3/ujhjKqtsAJXybYF9YqVkTee9u4Xjkcsg5AmbaqeUUfd7Q8CC2 bi39S1maoWbTYiNcHFs/bWKWJsgZwPzfWtmPch/8MNvXn46AJAwIwRQjHruuFE9F bhv7SRhYSRQZPf7j1PTmJuMkKA3AzjdbmmJuLidbX3yKbTt4PxPMusbv+ojc6Nam RCsRf7+gnNZLWs3eU1n84rryZg5Pjw3MRTu2yXDvr799gvx7NIZH5yUZyV11T70b eC4KbflcmpM6mJ2UVnaoP2N5u892m41BWuk9rt5isl2f/Z/ZuSbkFaxzU0456zSg VbysR+51XfQEH5xu88E5EUPWZ86YdUS1bD8ky6WOn0M104K6rNDLkgwXcxw3CaZ8 zhao+dE3qoEYWaKPgCQzPqW0BW3y7WSIELug2uSEsXQjIQcF+42CX6RA3yCmy2T8 C+osKlSSao0nzjrlpTWnPiFss9KRFgJDZhV2ItisiALNw9PqruddcmYtw44LXvdc OfnyRvuLS6LE/AMmGk0GaVetAXPezD+5pVZW13UMT/ZdzUjLiXjV9GzF6V8i8qN+ Ua0MbDEa8T5Le4dCigaA+t1QxQ0PGb+w0ZAQzWN4gZpSEk3ejRixOt14SU5ivj/O lGXNn8Fvebk42CHohjXG9fq/IfbsVWSkxn2OZ/fhXkZztv4ic1VgprgJURjCtcBw 9Qp/ONda+9aDHiSBrKeHC/urgX6rgWXv9+hpRKIRfj3b8WE+N1sivuQEjlWxbD7h 9fpwxXb+/i7HisjzSkOWUNw4lyulfYSiOv86FPWK0H9Vjbg0G0di1rvGZ8uJHQCC 77RLFXp4jrvCgeo4oWKQbphgPAng7rT794vMwq0rYOb4D3H1HCUvU3JJmScDJQy2 zQxbG2q8Htm44COOuJEUBzx1ImayH2XvDck6VmLTGn8XH5Vq7L01CeUcVDM8aQfy HJSPk/VmfQ01XwPIaxxYlr+jOpcorFkH+OH04hz07grAsGyLRoFICTEvHAzVnF0X 2A1j/z/BFAPG86ssAtInRZVeYUS72NwPEtpKmlHZnl+2iWno5iwTZgtjv7oREZKE RE6m708RiPSD2RjjamCmmmnH5dK5wxF7YlleK/+ZVrfwLecEPRl+eVw0isM/JN/a WmkZkCcVMx/ec1P8jp8LzCx17HgVNYbg9lsiffD4xo0G/k0QLUlpliAt7LA2BeGs y155wtYUcOBH0/Es39yWnm2Ea//IK6BLw98PvU90vkXWwiD3ajFmcHmssDeU/tZR 4KKNuNor7Le9ycXZFM9ofKZ6AIJ9A1AYvOyhG088voq8MMGXEe/q+DIjaVE1htYu k0ELmYAD/XOkEvp3SqOkLQZiCzZ20iMWUTWX1XfgrfLEH0utwHTyr3J2vQk5CD37 ZAfsF6zxEvtU2t41J0e90jWJw9WtWnnS0gzLeXWtW3H0YAIw3QodKNzbaY4eLP4y BEdsLmWbM4eza0m9BoZOmMUSkhvFrEz5Q5X5r9vCuAi1rYDqyIjhgdme56tVV0Vg ZauhbNX59PQQzwOdIZJVVL5tgjf0h7XCm90Bsqd121HurCCmHy7kM5pqf0MMlhH7 oM/DhXdTU+1sEabt/9c2qs1ihJLS1Zaw2q1AaS5h00+xL8Lxwh2/1/R7Q8FferhR QZDpix+CmtakRu7uPOMa0zsyOko3P9mf74AWDrThAwMA6G238TC6XI1vrXhvEX11 BVplQq0Wh/p7ZorSjD51+z7TkXmJNp7iIxAqp0yobC6vOBwQP7/QAs88q9JNSAte ErdCXoizvs8YmZMoEap948oplYFaIP+xCnCr8l3v7znwfZwTMQPoPvqEFqUmWYgt xkJ0qaE645ihTnLgk4eglsBLslwPR1RJU+t6kGGAUmxqhPFxb3/1xNRPVzOGn12w +S9yw+XLC6kS4PmKoxkxax4nnCx7s3e7B5e0qmYtgRTJ0GuW7Uf+T3royT0uYm0d ik6bmxcn00qdcHtt2HTbI+kYpken3YrF0h9Jnm9ZKT63gQSqQWL800ZVd4dAZceg FciNKs9r26fyy+L3rGCh+U9TLf6mNuWu8RstjjIGPHEPKZ9qnMqMJmikP2qhqOAd XVhs6ashXx33bZ9dIuhRx6uTNMrppsXyg6SxUyeGDYhpxsPt7uRwBswOpi6iDMZn ISSzQjrkxoNwwOfn8705fTCLhHlTZa8HS5HMK3KE7LiZv9pa1z6KTo4z+LCQSLDy /FoRJhSaEsCYJsLDS5nYBoR8hE/eMvQDX1f+RZBrJDcftxx7FQ+8RtvHSJRcJK9N Ph/pL62NBlSbvCfn1AbisKrbbgCVLOSj/doufPvpMT2UDL0TY8UnQiyWMH1MF3tZ jJy6Si2glLwA9hu/c1NsREbA0gxMTjAREb5BjAUmlc3fuv2DWpwnkwyZNyHdm9B9 TPRoByGPvSZXa8MwY/8DUEwUQEsfDji5jlAD416VFFUB72ZS7wn/mVR02fPkfOMp 3yhnGgX290aDDiDlKw1Xwj1NybOhpZ6unDo5J3stMxlbv5TYL2Tl6egZS0SjsLmn cj5zkyUU22/93E5vfKD1CMiXx9/e4j2rRh3QCIXqaCjC9acTJ8a/k9/bp8Nz5Cir pnaCbuQsvna92nxVUqcmLlSbVIvGqlH9qm4DurhcLh59j20tX6K8AMJ90+azaYbX

```
AJV/MCElhJg6wcN8QnCHMhiuK9+zpsUK2FQgfbcgaaNe3xGaXuoOIGQmlbAGtEkp
kuauRzQ8/pwszaZuPh/5rE77z8zMut3+OE5CslB9npzNi0b0itaaRl13bBBml1xn
r6SBUw7AWapZwRx6pihvptLJaqU1IzaV5SWk0zTABR7BmR84L0+/8v/bedcPSioG
ecside21F6CcWO5ywABBxDYQXM1P9qkC/2bkPkEJ0jBI5P5L1+Yqb8hTlone/InR
B8ktEd8+QW8o60h0seONXumTqBfAuNBkprOA3ssXLeEGB0IpeC5oGW+VSziyS9id
zYq8WaehpAIf3pqwn8gsi0B/wd57T0KK91+v0Ei4z+yIdu8Kh9GTiqGvgNAeakgr
ECDiXoKAwltYAn7cLKNpZaojSs2Jt+60oBA5crT04Mtgpjb9Pd/DLqWQDJTyoRVv
cJRb68a0yZvVBU0yoLbox84QKLHISA92pplS7VFrAWP65wrhs4XOf4YSF1M89Sn4
GD/yEsGVJzwGrxgCNn0ZkLIKsFbI0jp21Mps5jVKoFfpPJCie3F2FB3ecS+xRpHo
5u2KOTmH0rFQ6Vu+JYCo/qWh0ERtL/8gczP7C9ehiaZfemw2bq9xrUo+6y3H9Q+Z
LADwMlAkI+kzbng3R+fj4AYBvf8GTJdpBs8s/t7mZXHiXCtH6qxTMRWJx5Xuxs9F
I8Ii8TA9MCEwCQYFKw4DAhoFAAQUj0/On/REYODupznP9SwYnFX92BYEFESx1MSa
==ho3Cv1cZYM0TzZEzlsKdAgIEAA
```

quit

INFO: Import PKCS12 operation completed successfully

الخطوة 11. تحقق من معلومات الشهادة.

```
<ASA(config) #show crypto ca certificates <HeadEnd
                                   CA Certificate
                              Status: Available
                  Certificate Serial Number: 01
                  Certificate Usage: Signature
               (Public Key Type: RSA (1024 bits
  Signature Algorithm: MD5 with RSA Encryption
                                   :Issuer Name
                                 cn=calo_root
                                 :Subject Name
                                 cn=calo_root
                                 :Validity Date
        start date: 13:24:35 UTC Jul 13 2017
        end date: 13:24:35 UTC Jul 12 2020
                                Storage: config
          Associated Trustpoints: test HeadEnd
                                     Certificate
                              Status: Available
                  Certificate Serial Number: 05
            Certificate Usage: General Purpose
               (Public Key Type: RSA (2048 bits
 Signature Algorithm: SHA1 with RSA Encryption
                                   :Issuer Name
                                 cn=calo_root
                                 :Subject Name
                  hostname=Connected_2_INET-B
                         cn=HeadEnd.david.com
                                 :Validity Date
        start date: 16:56:14 UTC Jul 16 2017
        end date: 16:56:14 UTC Jul 16 2018
                                Storage: config
               Associated Trustpoints: HeadEnd
```

### إنشاء شهادة عميل

الخطوة 1. قم بإنشاء زوج مفاتيح RSA قابل للتصدير.

IOS-CA(config)# crypto key generate rsa modulus 2048 label <Win7\_PC> exportable
 The name for the keys will be: Win7\_PC
 The key modulus size is 2048 bits %
 ...Generating 2048 bit RSA keys, keys will be exportable %
 OK] (elapsed time was 5 seconds]
 TructPoint ...Sincell

الخطوة 2. تكوين TrustPoint.

<IOS-CA(config)# crypto pki trustpoint <Win7\_PC IOS-CA(ca-trustpoint)#enrollment url http://10.201.180.230:80 <IOS-CA(ca-trustpoint)#subject-name <cn=Win7\_PC.david.com IOS-CA(ca-trustpoint)#revocation-check none <IOS-CA(ca-trustpoint)#rsakeypair <Win7\_PC</pre>

الخطوة 3. مصادقة TrustPoint التي تم تكوينها (الحصول على شهادة CA).

<IOS-CA(config)#crypto pki authenticate <Win7\_PC :Certificate has the following attributes Fingerprint MD5: DA4502F4 CEFB4F08 AAA3179B 70019185 Fingerprint SHA1: A887F6DB 0656C7E2 857749F3 EA3D7176 8920F52F Do you accept this certificate? [yes/no]: yes % .Trustpoint CA certificate accepted Itedeö 4. تسجيل TrustPoint التي تمت مصادقتها (الحصول على شهادة الهوية).

<IOS-CA(config)#crypto pki enroll <Win7 PC 8 .. Start certificate enrollment % Create a challenge password. You will need to verbally provide this % .password to the CA Administrator in order to revoke your certificate .For security reasons your password will not be saved in the configuration .Please make a note of it Password: cisco123 Re-enter password: cisco123 The subject name in the certificate will include: cn=Win7\_PC.david.com % The subject name in the certificate will include: Connected\_2\_INET-B % Include the router serial number in the subject name? [yes/no]: no % Include an IP address in the subject name? [no]: no % Request certificate from CA? [yes/no]: yes Certificate request sent to Certificate Authority % . The 'show crypto pki certificate verbose  $\texttt{Win7\_PC'}$  command will show the fingerprint \$Jul 17 15:21:11.343: CRYPTO\_PKI: Certificate Request Fingerprint MD5: 9153E537 11C16FAE\* B03F7A38 775DBB92 Jul 17 15:21:11.343: CRYPTO\_PKI: Certificate Request Fingerprint SHA1: 3BC4AC98 91067707\* BB6BBBFB ABD97796 F7FB3DD1 Jul 17 15:21:15.675: %PKI-6-CERTRET: Certificate received from Certificate Authority\* الخطوة 5. تحقق من معلومات الشهادات.

```
<IOS-CA#show crypto pki certificates verbose <Win7_PC
                                          Certificate
                                  Status: Available
                                         Version: 3
                Certificate Serial Number (hex): 03
                 Certificate Usage: General Purpose
                                            :Issuer
                                     cn=calo_root
                                           :Subject
                         Name: Connected_2_INET-B
                      hostname=Connected_2_INET-B
                             cn=Win7_PC.david.com
                                     :Validity Date
             start date: 13:29:51 UTC Jul 13 2017
             end date: 13:29:51 UTC Jul 13 2018
                                  :Subject Key Info
              Public Key Algorithm: rsaEncryption
                       (RSA Public Key: (2048 bit
      Signature Algorithm: SHA1 with RSA Encryption
```

Fingerprint MD5: 9153E537 11C16FAE B03F7A38 775DBB92 Fingerprint SHA1: 3BC4AC98 91067707 BB6BBBFB ABD97796 F7FB3DD1 :X509v3 extensions X509v3 Key Usage: A0000000 Digital Signature Key Encipherment X509v3 Subject Key ID: F37266AE 61F64BD9 3E9FA80C 77455F21 5BEB870D X509v3 Authority Key ID: B5EEEEB9 31B9A06C CBD9893C 0E318810 5CA657E6 :Authority Info Access :Extended Key Usage Client Auth Server Auth Associated Trustpoints: Win7\_PC Key Label: Win7\_PC CA Certificate Status: Available Version: 3 Certificate Serial Number (hex): 01 Certificate Usage: Signature :Issuer cn=calo\_root :Subject cn=calo\_root :Validity Date start date: 13:24:35 UTC Jul 13 2017 end date: 13:24:35 UTC Jul 12 2020 :Subject Key Info Public Key Algorithm: rsaEncryption (RSA Public Key: (1024 bit Signature Algorithm: MD5 with RSA Encryption Fingerprint MD5: DA4502F4 CEFB4F08 AAA3179B 70019185 Fingerprint SHA1: A887F6DB 0656C7E2 857749F3 EA3D7176 8920F52F :X509v3 extensions X509v3 Key Usage: 8600000 Digital Signature Key Cert Sign CRL Signature X509v3 Subject Key ID: B5EEEEB9 31B9A06C CBD9893C 0E318810 5CA657E6 :X509v3 Basic Constraints CA: TRUE X509v3 Authority Key ID: B5EEEEB9 31B9A06C CBD9893C 0E318810 5CA657E6 :Authority Info Access Associated Trustpoints: test HeadEnd Win7\_PC CA\_Server

### تثبيت شهادة الهوية على جهاز عميل Windows 7

الخطوة 1. قم بتصدير Win7\_PC TrustPoint المسمى إلى خادم FTP/TFTP (المثبت على جهاز Windows 7) . بتنسيق p12.) PKCS12 (للحصول على شهادة الهوية وشهادة CA والمفتاح الخاص في ملف واحد.

IOS-CA(config)#crypto pki export <Win7\_PC> pkcs12 <tftp://10.152.206.175/ Win7\_PC.p12> password <<cisco123 ?[Address or name of remote host [10.152.206.175 ?[Destination filename [Win7\_PC.p12 Writing pkcs12 file to tftp://10.152.206.175/Win7\_PC.p12! ! .CRYPTO\_PKI: Exported PKCS12 file successfully .Jul 17 16:29:20.310: %PKI-6-PKCS12EXPORT\_SUCCESS: PKCS #12 Successfully Exported\* هذه هي الطريقة التي يبدو بها الملف المصدر على جهاز عميل.

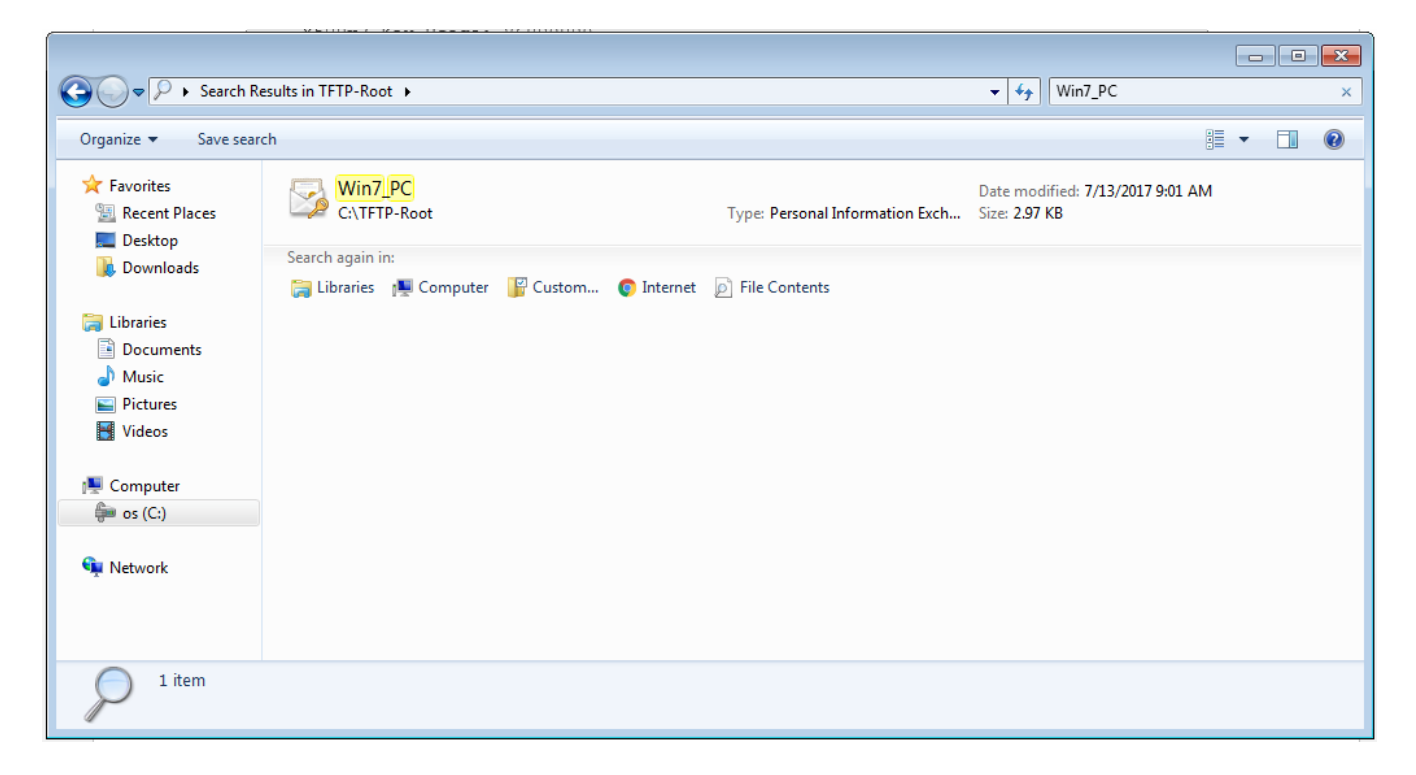

الخطوة 2. اضغط على Ctrl + R واكتب MMC لفتح وحدة تحكم الإدارة (MMC) من Microsoft.

| 📼 Run         |                                                                                                    |
|---------------|----------------------------------------------------------------------------------------------------|
|               | Type the name of a program, folder, document, or Internet resource, and Windows will open it for you. |
| <u>O</u> pen: | mmc 🗸                                                                                                 |
|               | This task will be created with administrative privileges.                                             |
|               | OK Cancel <u>B</u> rowse                                                                              |

الخطوة 3. حدد OK.

| Console1 - [Console Root]                |      |                                          |              |  |  |  |
|------------------------------------------|------|------------------------------------------|--------------|--|--|--|
| a File Action View Favorites Window Help |      |                                          |              |  |  |  |
|                                          |      |                                          |              |  |  |  |
| Console Root                             | Name |                                          | Actions      |  |  |  |
|                                          |      | There are no items to show in this view. | Console Root |  |  |  |
|                                          |      |                                          | More Actions |  |  |  |
|                                          |      |                                          |              |  |  |  |
|                                          |      |                                          |              |  |  |  |
|                                          |      |                                          |              |  |  |  |
|                                          |      |                                          |              |  |  |  |
|                                          |      |                                          |              |  |  |  |
|                                          |      |                                          |              |  |  |  |
|                                          |      |                                          |              |  |  |  |
|                                          |      |                                          |              |  |  |  |
|                                          |      |                                          |              |  |  |  |
|                                          |      |                                          |              |  |  |  |
|                                          |      |                                          |              |  |  |  |
|                                          |      |                                          |              |  |  |  |
|                                          |      |                                          |              |  |  |  |
|                                          |      |                                          |              |  |  |  |
|                                          |      |                                          |              |  |  |  |
|                                          |      |                                          |              |  |  |  |
|                                          |      |                                          |              |  |  |  |
|                                          |      |                                          |              |  |  |  |
|                                          |      |                                          |              |  |  |  |

الخطوة 4. انتقل إلى **ملف>إضافة/إزالة الأداة الإضافية**.

| Console1 - [Console Root]                                                                                                    |                |
|----------------------------------------------------------------------------------------------------|----------------|
| a hle Action View Favorites Window Help                                                                                                    | ×              |
|                                                                                                    |                |
| Console Root Add or Remove Snap-ins                                                                                                    | Actions        |
| You can select snap-ins for this console from those available on your computer and configure the selected set of snap-ins. For                                                                                                    | Console Root 🔺 |
| extensive shapins, you can compute which extensions are enaued.                                                                                                    | More Actions   |
| Available snap+ms: Selected snap+ms:<br>Coasing Manual Console Root Edit Edit Extensione                                                                                                    |                |
| Shap vit Venuor                                                                                                    |                |
| Authorization Manager Microsoft Cor                                                                                                    |                |
| Certificates Microsoft Corr =                                                                                                    |                |
| Microsoft Corr.                                                                                                    |                |
| Device Manager Microsoft Cor                                                                                                    |                |
| Initial State State      |                |
| Contraction and Contraction and Contraction an |                |
| Group Policy Object Microsoft Cor                                                                                                    |                |
| Security Monitor Microsoft Cor                                                                                                    |                |
| Link to Web Address Microsoft Cor                                                                                                    |                |
|                                                                                                    |                |
| The ActiveX Control snap-in enables you to add an MMC node with a results view containing an ActiveX control.                                                                                                    |                |
|                                                                                                    |                |
|                                                                                                    |                |
| OK Cancel                                                                                                    |                |
|                                                                                                    |                |
|                                                                                                    |                |
|                                                                                                    | I              |

الخطوة 5. حدد **شهادات > إضافة > حساب الكمبيوتر**.

| Console1 - [Console Root]                                                                                                    |                                                                                                    |                                                                                                    |                      |
|----------------------------------------------------------------------------------------------------|----------------------------------------------------------------------------------------------------|----------------------------------------------------------------------------------------------------|----------------------|
| File Action View Favorites Window                                                                                                    | Help                                                                                                    |                                                                                                    | _ 8 ×                |
|                                                                                                    |                                                                                                    |                                                                                                    |                      |
| Console Root N                                                                                                    | lame                                                                                                    |                                                                                                    | Actions              |
|                                                                                                    |                                                                                                    |                                                                                                    | Console Root         |
| Add or Remove Snap-ins                                                                                                    |                                                                                                    | 23                                                                                                    | More Actions         |
| You can select snap-ins for this console from<br>extensible snap-ins; you can configure which<br>Available snap-ins:<br>Snap-in Vendor<br>Autiovization Manager Microsoft Cor.<br>Component Services Microsoft Cor.<br>Computer Manager Microsoft Cor.<br>Device Manager Microsoft Cor.<br>Disk Management Microsoft Cor.<br>Disk Management Microsoft Cor.<br>Disk Management Microsoft Cor.<br>Disk Management Microsoft Cor.<br>Disk Management Microsoft Cor.<br>Disk Management Microsoft Cor.<br>Disk Management Microsoft Cor.<br>Disk Management Microsoft Cor.<br>Microsoft Cor.<br>Microsoft Cor. | those available on your computer and configure the<br>h extensions are enabled.<br>Selected snap-ins:<br>Console Root | selected se<br>Certificates snap-in<br>This snap-in will always manage certificates for:<br>My user account<br>Service account<br>© Computer account |                      |
| B Security Monitor Microsoft Cor.     B JP Security Policy M Microsoft Cor.     Link to Web Address Microsoft Cor.     Description:     The Certificates snap-in allows you to brow                                                                                                    |                                                                                                    | a service,                                                                                                    | < Back Next > Cancel |

الخطوة 6. حدد **التالي**،

| Image: Internet and the second state of the console of the consol | Console1 - [Console Root]                                                                                                    |                                                                                                    |                                                                                                    |              |  |  |
|----------------------------------------------------------------------------------------------------|----------------------------------------------------------------------------------------------------|----------------------------------------------------------------------------------------------------|----------------------------------------------------------------------------------------------------|--------------|--|--|
| Console Root       Name         Add or Remove Snap-ins       Console Root         You can select anap-ins for this console from those available on your computer and configure the select       Select Computer         Vou can select snap-ins       Selected snap-ins:         Stap-in       Vendor         Authorization Managem       Selected snap-ins:         Select Computer       Selected computer you want this snap-in to manage.         This snap-in Wircosoft Corr       Selected computer you want this console is running on)         Component Service Managem       Microsoft Corr         Component Service Managem       Microsoft Corr         Dider Microsoft Corr       Add >         Dider Microsoft Corr       Add >         Dider Microsoft Corr       Add >         Dider Microsoft Corr       Add >         Description:       Description:         The Certificates snap-in allows you to browse the contents of the certificate stores for yourself, a service       Clancel                                                                                                    |                                                                                                    | nuow nup                                                                                                    |                                                                                                    |              |  |  |
| Add or Remove Snap-ins       Console Root         You can select snap-ins for this console from those available on your computer and configure the select the computer snap-ins, you can configure which extensions are enabled.       Select Computer         Audiole snap-ins:       Select the computer you want this snap-in to manage.       This snap-in you want this snap-in to manage.         Shap-in       Wicrosoft Corr.       Console Root       Select the computer you want this snap-in to manage.         Component Services       Microsoft Corr.       Console Root       Select the computer the computer the computer is console is nurning on)       Browse         Component Services       Microsoft Corr.       Add>       Add>       Select domputer the computer to be changed when launching from the command line. This only applies fyou save the console.         Disk Management       Microsoft Corr.       Microsoft Corr.       Browse       Add>         Disk Management       Microsoft Corr.       Microsoft Corr.       Browse       Add>         Disk Management       Microsoft Corr.       Microsoft Corr.       Browse       Browse       Browse         Disk Management       Microsoft Corr.       Microsoft Corr.       Browse       Browse       Browse         Disk Management       Microsoft Corr.       Microsoft Corr.       Browse       Browse       Browse         Disk Management<                                                                                                    | Console Root                                                                                                    | Name                                                                                                    |                                                                                                    | Actions      |  |  |
| Add or Remove Snap-ins       More Actions         You can select snap-ins for this console from those available on your computer and configure the selecter to the selecter to the selecter the computer the console is running on)         Component Services       Microsoft Cor         Component Margeer       Microsoft Cor         Component Margeer       Microsoft Cor         Device Manager       Microsoft Cor         Device Manager       Microsoft Cor         Device Manager       Microsoft Cor         Device Manager       Microsoft Cor         Device Manager       Microsoft Cor         Device Manager       Microsoft Cor         Device Manager       Microsoft Cor         Device Manager       Microsoft Cor         Device Manager       Microsoft Cor </td <td></td> <td></td> <td></td> <td>Console Root</td>                                                                                                    |                                                                                                    |                                                                                                    |                                                                                                    | Console Root |  |  |
| You can select analy-ins for this console from those available on your computer and configure the selected that for the console is extensible snap-ins;         Available snap-ins;         Snap-in         Vendor         ActiveX Control         Microsoft Cor         ActiveX Control         Microsoft Cor         Computer Manager         Microsoft Cor         Computer Manager         Microsoft Cor         Computer Manager         Microsoft Cor         Computer Manager         Microsoft Cor         Computer Manager         Microsoft Cor         Disk Management         Microsoft Cor         Poler         Microsoft Cor         Poler         Microsoft Cor         Poler         Microsoft Cor         Poler         Microsoft Cor         Poler         Microsoft Cor         Poler         Microsoft Cor         Poler         Microsoft Cor         Poler         Microsoft Cor         Poler         Microsoft Cor         Poler         Microsoft Cor <td>Add or Remove Snap-ins</td> <td></td> <td>8</td> <td>More Actions</td>                                                                                                    | Add or Remove Snap-ins                                                                                                    |                                                                                                    | 8                                                                                                    | More Actions |  |  |
| Folder       Microsoft Cor         Group Policy Object       Microsoft Cor         P Description:       The Certificates snap-in allows you to browse the contents of the certificate stores for yourself, a serv                                                                                                    | You can select snap-ins for this console<br>extensible snap-ins, you can configure<br>Available snap-ins:<br>Snap-in Vendor<br>ActiveX Control Microsoft<br>ActiveX Control Microsoft<br>ActiveX Control Microsoft<br>Certificates Microsoft<br>Computer Managem Microsoft<br>Device Manager Microsoft<br>Disk Management Microsoft | le from those available on your computer and configure the selecte<br>e which extensions are enabled.<br>Selected snap-ins:<br>Selected snap-ins:<br>Corv<br>t Corv<br>t Corv<br>t Corv<br>t Corv<br>t Corv<br>t Corv<br>t Corv<br>t Corv | Select Computer         Select the computer you want this snap-in to manage.         This snap-in will always manage: | Browse       |  |  |
|                                                                                                    | Folder Microsoft     Group Policy Object Microsoft     Forward Policy Object Microsoft     P Security Policy M     Microsoft     Link to Web Address Microsoft     Description:     The Certificates snap-in allows you to                                                                                                    | t Cor<br>t Cor<br>t Cor<br>t Cor<br>t Cor<br>t Cor<br>t Cor<br>t Cor                                                                                                    | < Back Fin                                                                                                    | ish Cancel   |  |  |
| OK Cancel                                                                                                    |                                                                                                    | ĺ                                                                                                    | OK Cancel                                                                                                    |              |  |  |

الخطوة 7. **إنهاء.** 

| 🕁 File Action View Favorites Window Help                                                                                                    |     |
|----------------------------------------------------------------------------------------------------|-----|
|                                                                                                    | 8 X |
|                                                                                                    |     |
| Console Root Name Actions                                                                                                    |     |
| Add or Remove Snap-ins                                                                                                    | •   |
| Active Lippint         You can select snap-ins for this console from hose available on your computer and configure the selected set of snap-ins. For<br>extensible snap-ins; you can configure which extensions are enabled.         Available snap-ins:         Snap-n         Vendor         Authorization Manager         Moresoft Corrue         Computer Managem.         Moresoft Corrue         Computer Manager         Moresoft Corrue         Computer Managem.         Moresoft Corrue         More Actives         Computer Managem.         Moresoft Corrue         More Manager         Moresoft Corrue         Moresoft Corrue         More Manager         Moresoft Corrue         Moresoft Corrue         < | •   |

الخطوة 8. حدد OK.

الخطوة 9. انتقل إلى **الشهادات (الكمبيوتر المحلي)>الشهادات>الشخصية**، انقر بزر الماوس الأيمن فوق المجلد وانتقل إلى **جميع المهام>إستيراد**:

| Console1 - [Console Root\Certificates (Local Computer)\Personal\Certificates] |              |             |                |                 |                   |               |              |         |
|-------------------------------------------------------------------------------|--------------|-------------|----------------|-----------------|-------------------|---------------|--------------|---------|
| File Action View Favorites Windo                                              | ow Help      |             |                |                 |                   |               |              | _ 6 ×   |
|                                                                               |              |             |                |                 |                   |               |              |         |
| Console Root                                                                  | Issued To    | *           | Issued By      | Expiration Date | Intended Purposes | Friendly Na   | Actions      |         |
| Certificates (Local Computer)                                                 | 🛱 DRIVERAP-6 | KUZH        | DRIVERAP-6KUZH | 7/13/2022       | <all></all>       | <none></none> | Certificates | <b></b> |
| Personal     Certificates                                                     |              |             |                |                 |                   |               | More Actions | •       |
| Trusted Ro All Tasks                                                          | •            | Request New | Certificate    |                 |                   |               |              |         |
| Enterprise View                                                               |              | Import      |                |                 |                   |               |              |         |
| <ul> <li>Intermedia</li> <li>Trusted Pu</li> <li>New Window from</li> </ul>   | m Here       | Advanced Op | erations >     |                 |                   |               |              |         |
| Difference State New Taskpad Vie                                              | ew           |             |                |                 |                   |               |              |         |
| Trusted Per     Refresh                                                       |              |             |                |                 |                   |               |              |         |
| Other Peop Export List                                                        |              |             |                |                 |                   |               |              |         |
| > Ams                                                                         |              |             |                |                 |                   |               |              |         |
| CanaryCert Help                                                               |              |             |                |                 |                   |               |              |         |
| McAfee Trust                                                                  |              |             |                |                 |                   |               |              |         |
| PolicyCertStore                                                               |              |             |                |                 |                   |               |              |         |
| Remote Desktop                                                                |              |             |                |                 |                   |               |              |         |
| Certificate Enrollment Requests     Smart Card Trusted Roots                  |              |             |                |                 |                   |               |              |         |
| SMS                                                                           |              |             |                |                 |                   |               |              |         |
| SPC                                                                           |              |             |                |                 |                   |               |              |         |
| Trusted Devices                                                               |              |             |                |                 |                   |               |              |         |
|                                                                               |              |             |                |                 |                   |               |              |         |
|                                                                               |              |             |                |                 |                   |               |              |         |
|                                                                               |              |             |                |                 |                   |               |              |         |
| ۲ III ا                                                                       | •            |             | Ш              |                 |                   | F             |              |         |
| Add a certificate to a store                                                  |              |             |                |                 |                   |               |              |         |

### Certificate Import Wizard

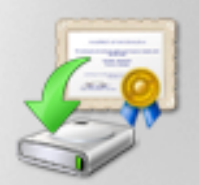

## Welcome to the Certificate Import Wizard

This wizard helps you copy certificates, certificate trust lists, and certificate revocation lists from your disk to a certificate store.

A certificate, which is issued by a certification authority, is a confirmation of your identity and contains information used to protect data or to establish secure network connections. A certificate store is the system area where certificates are kept.

To continue, click Next.

| <br>   |        |        |
|--------|--------|--------|
| < Back | Next > | Cancel |
|        |        |        |

الخطوة 10. انقر فوق Next (التالي). حدد المسار حيث يتم تخزين ملف PKCS12.

| Certificate Import Wizard                                                                |
|------------------------------------------------------------------------------------------|
| File to Import                                                                           |
| Specify the file you want to import.                                                     |
|                                                                                          |
| File name:                                                                               |
| C:\TFTP-Root\Win7_PC.p12 Browse                                                          |
|                                                                                          |
| Note: More than one certificate can be stored in a single file in the following formats: |
| Personal Information Exchange- PKCS #12 (.PFX,.P12)                                      |
| Cryptographic Message Syntax Standard- PKCS #7 Certificates (.P7B)                       |
| Microsoft Serialized Certificate Store (.SST)                                            |
|                                                                                          |
|                                                                                          |
|                                                                                          |
|                                                                                          |
| Learn more about certificate file formats                                                |
|                                                                                          |
|                                                                                          |
|                                                                                          |
| < Back Next > Cancel                                                                     |
|                                                                                          |

الخطوة 11. حدد **التالي** مرة أخرى واكتب كلمة المرور المدخلة في *أمر <Win7\_PC> PKCS12 Win7\_PC>* tftp://10.152.206.175/ Win7\_PC.p12>> كلمة المرور <cisco123>

| Certificate Import Wizard                                                                                                    |
|----------------------------------------------------------------------------------------------------|
| Password<br>To maintain security, the private key was protected with a password.                                                                                                    |
| Type the password for the private key.                                                                                                    |
| Password:                                                                                                    |
| ••••••                                                                                                    |
| <ul> <li>Enable strong private key protection. You will be prompted every time the private key is used by an application if you enable this option.</li> <li>Mark this key as exportable. This will allow you to back up or transport your keys at a later time.</li> <li>Include all extended properties.</li> </ul> |
| Learn more about <u>protecting private keys</u>                                                                                                    |
| < Back Next > Cancel                                                                                                    |

الخطوة 12. حدد **التالي**.

| Certificate Import Wizard                                                                                |
|----------------------------------------------------------------------------------------------------|
| Certificate Store<br>Certificate stores are system areas where certificates are kept.                    |
| Windows can automatically select a certificate store, or you can specify a location for the certificate. |
| Place all certificates in the following store<br>Certificate store:                                      |
| Personal Browse                                                                                          |
|                                                                                                    |
|                                                                                                    |
| Learn more about <u>certificate stores</u>                                                               |
| < Back Next > Cancel                                                                                     |

الخطوة 13. حدد المرة **التالية** مرة أخرى.

| Certificate Import Wizard |                                                          | ×                   |  |  |
|---------------------------|----------------------------------------------------------|---------------------|--|--|
|                           | Completing the Certificate Import<br>Wizard              |                     |  |  |
|                           | The certificate will be imported after you click Finish. |                     |  |  |
|                           | Certificate Store Selected by Use                        | er Personal         |  |  |
|                           | Content                                                  | PFX                 |  |  |
|                           | File Name                                                | C:\TFTP-Root\Win7_F |  |  |
|                           |                                                          |                     |  |  |
|                           |                                                          | P                   |  |  |
|                           |                                                          |                     |  |  |
|                           |                                                          |                     |  |  |
|                           |                                                          |                     |  |  |
|                           |                                                          |                     |  |  |
|                           |                                                          |                     |  |  |
|                           | < Back                                                   | Finish Cancel       |  |  |

الخطوة 14. حدد **إنهاء**.

| Certificate Import Wizard  |
|----------------------------|
| The import was successful. |
| ОК                         |

الخطوة 15. حدد **OK**. ستشاهد الآن الشهادات المثبتة (كل من شهادة CA وشهادة الهوية).

| Sconsole1 - [Console Root\Certificates (Local Computer)\Personal\Certificates] |                     |                |                 |                     |               |              |         |
|--------------------------------------------------------------------------------|---------------------|----------------|-----------------|---------------------|---------------|--------------|---------|
| Tile Action View Favorites Wind                                                | ow Help             |                |                 |                     |               |              | _ 8 ×   |
|                                                                                |                     |                |                 |                     |               |              |         |
| Console Root                                                                   | Issued To           | Issued By      | Expiration Date | Intended Purposes   | Friendly Na   | Actions      |         |
| Certificates (Local Computer)                                                  | 🔄 calo_root         | calo_root      | 7/12/2020       | <all></all>         | cn=calo_ro    | Certificates | <b></b> |
| ⊿ Personal                                                                     | 🕼 DRIVERAP-6KUZH    | DRIVERAP-6KUZH | 7/13/2022       | <all></all>         | <none></none> | More Actions | •       |
| Certificates                                                                   | 🖳 Win7_PC.david.com | calo_root      | 7/13/2018       | Server Authenticati | cn=Win7_P     |              |         |
| Enterprise Trust                                                               |                     |                |                 |                     |               |              |         |
| Intermediate Certification Author                                              |                     |                |                 |                     |               |              |         |
| Trusted Publishers                                                             |                     |                |                 |                     |               |              |         |
| Untrusted Certificates                                                         |                     |                |                 |                     |               |              |         |
| Third-Party Root Certification Aul                                             |                     |                |                 |                     |               |              |         |
| Trusted People                                                                 |                     |                |                 |                     |               |              |         |
| > Other People                                                                 |                     |                |                 |                     |               |              |         |
| CanaryCertStore                                                                |                     |                |                 |                     |               |              |         |
| InjectorCertStore                                                              |                     |                |                 |                     |               |              |         |
| McAfee Trust                                                                   |                     |                |                 |                     |               |              |         |
| PolicyCertStore                                                                |                     |                |                 |                     |               |              |         |
| Remote Desktop                                                                 |                     |                |                 |                     |               |              |         |
| Certificate Enrollment Requests                                                |                     |                |                 |                     |               |              |         |
| Smart Card Trusted Roots                                                       |                     |                |                 |                     |               |              |         |
| ⊳ C                                                                            |                     |                |                 |                     |               |              |         |
| Trusted Devices                                                                |                     |                |                 |                     |               |              |         |
|                                                                                |                     |                |                 |                     |               |              |         |
|                                                                                |                     |                |                 |                     |               |              |         |
|                                                                                |                     |                |                 |                     |               |              |         |
|                                                                                |                     |                |                 |                     |               |              |         |
|                                                                                |                     | III            |                 |                     | •             | <u> </u>     |         |
| Personal store contains 3 certificates.                                        |                     |                |                 |                     |               |              |         |

الخطوة 16. قم بسحب وإفلات شهادة المرجع المصدق من <mark>الشهادات (الكمبيوتر المحلي)>الشهادات الشخصية</mark> إلى **الشهادات (الكمبيوتر المحلي)>المرجع المصدق الجذر الموثوق فيه>الشهادات.** 

| a Console1 - [Console Root\Certificates (Local Computer)\Trusted Root Certification Authorities\Certificates]                                                                                                    |                                                                                                    |                                                                                                    |                                                                                                    |                                                                                                    |                                                                                                    |                                                                      |       |
|----------------------------------------------------------------------------------------------------|----------------------------------------------------------------------------------------------------|----------------------------------------------------------------------------------------------------|----------------------------------------------------------------------------------------------------|----------------------------------------------------------------------------------------------------|----------------------------------------------------------------------------------------------------|----------------------------------------------------------------------|-------|
| 🚡 File Action View Favorites Wind                                                                                                    | ow Help                                                                                                    |                                                                                                    |                                                                                                    |                                                                                                    |                                                                                                    |                                                                      | - 8 × |
|                                                                                                    |                                                                                                    |                                                                                                    |                                                                                                    |                                                                                                    |                                                                                                    |                                                                      |       |
| Certificates     Certification Author     Certificates     Certificates     Certificat | Issued To     Issued To     AddTrust External CA Root     Baltimore CyberTrust Root     Certum CA     Certum Trusted Network CA     Certum Trusted Network CA     Cisco Root CA 2048     Cisco Root CA M1     Cisco Root CA M1     Cisco Root CA M2     Cisco Root CA M2     Cisco Root CA M3     DIST Root CA X3     DIST Root CA X3     Cisco Catification Auth     Cisco Root CA M3     Cisco Root CA M3 | Issued By<br>AddTrust External CA Root<br>Baltimore CyberTrust Root<br>Calo_root<br>Certum CA<br>Certum Trusted Network CA<br>Cisco Root CA 2048<br>Cisco Root CA M1<br>Cisco Root CA M1<br>Cisco Root CA M1<br>Cisco Root CA M1<br>Cisco Root CA M2<br>Cisco RXC-R2<br>Class 3 Public Primary Certificatio<br>COMODO RSA Certification Auth<br>Copyright (c) 1997 Microsoft Corp.<br>Deutsche Telekom Root CA<br>DigiCert Assured ID Root CA<br>DigiCert High Assurance EV Root<br>DRIVERAP-6KUZH<br>DRIVERAP-6KUZH-CA<br>DIST Root CA X3<br>Entrust Root Certification Authority. | Expiration Date<br>5/30/2020<br>5/12/2025<br>7/12/2023<br>7/12/2029<br>12/31/2029<br>5/14/2029<br>11/18/2033<br>11/18/2033<br>11/12/2037<br>7/9/2024<br>8/1/2028<br>1/18/2038<br>12/30/1999<br>7/9/2019<br>11/9/2031<br>11/9/2031<br>11/9/2031<br>11/9/2031<br>11/9/2031<br>11/9/2031<br>11/9/2031<br>11/9/2031<br>11/9/2031<br>11/9/2031<br>11/9/2031<br>11/9/2031<br>11/9/2031<br>11/9/2031<br>11/9/2031<br>11/2/2022<br>11/2/2022 | Intended Purposes<br>Server Authenticati<br>Server Authenticati<br>Server Authenticati<br><all><br/><all><br/><all><br/><all><br/><all><br/><all><br/>Secure Email, Client<br/>Server Authenticati<br/>Server Authenticati<br/>Server Authenticati<br/>Server Authenticati<br/>Server Authenticati<br/>Server Authenticati<br/>Server Authenticati<br/>Server Authenticati<br/>Server Authenticati<br/>Server Authenticati<br/>Server Authenticati</all></all></all></all></all></all> | Friendly ↑<br>The USE<br>DigiCert<br>Certum<br>E<br>Certum<br>E<br>Certum<br>E<br>Concol<br>Certum<br>E<br>Concol<br>Certum<br>E<br>Concol<br>Certum<br>E<br>Concol<br>Certum<br>E<br>Concol<br>Certum<br>E<br>Concol<br>Certum<br>E<br>Concol<br>Certum<br>E<br>Concol<br>Concol<br>Certum<br>E<br>Concol<br>Concol<br>Conco | Actions<br>Certificates<br>More Actions<br>calo_root<br>More Actions | ,     |
| < Þ                                                                                                    | Entrust.net Certification Author                                                                                                    | Entrust.net Certification Authority<br>Foulfax Secure Certificate Authority<br>III                                                                                                    | 7/24/2029                                                                                                    | Server Authenticati                                                                                                    | Entrust I                                                                                                    |                                                                      |       |
| Trusted Root Certification Authorities store co                                                                                                    | ntains 60 certificates.                                                                                                    |                                                                                                    |                                                                                                    |                                                                                                    |                                                                                                    | ,                                                                    |       |

| Console1 - [Console Root\Certificates (Local Computer)\Personal(Certificates]  |                     |                |                 |                     |               |              |          |
|--------------------------------------------------------------------------------|---------------------|----------------|-----------------|---------------------|---------------|--------------|----------|
| 🚡 File Action View Favorites Wind                                              | ow Help             |                |                 |                     |               |              | _ 8 ×    |
| 🗢 🔿 🙍 🗊 📋 🙆 🔂 🗊                                                                |                     |                |                 |                     |               |              |          |
| Console Root                                                                   | Issued To           | Issued By      | Expiration Date | Intended Purposes   | Friendly Na   | Actions      |          |
| Certificates (Local Computer)                                                  | 🛱 DRIVERAP-6KUZH    | DRIVERAP-6KUZH | 7/13/2022       | <all></all>         | <none></none> | Certificates | <b>^</b> |
| A Personal                                                                     | 🖓 Win7_PC.david.com | calo_root      | 7/13/2018       | Server Authenticati | cn=Win7_P     | More Actions | •        |
| Certificates                                                                   |                     |                |                 |                     |               |              |          |
| Certificates                                                                   |                     |                |                 |                     |               |              |          |
| Enterprise Trust                                                               |                     |                |                 |                     |               |              |          |
| Intermediate Certification Author                                              |                     |                |                 |                     |               |              |          |
| Trusted Publishers                                                             |                     |                |                 |                     |               |              |          |
| Untrusted Certificates                                                         |                     |                |                 |                     |               |              |          |
| Third-Party Root Certification Aut<br>Transaction Party Root Certification Aut |                     |                |                 |                     |               |              |          |
| Other People                                                                   |                     |                |                 |                     |               |              |          |
| Ams                                                                            |                     |                |                 |                     |               |              |          |
| CanaryCertStore                                                                |                     |                |                 |                     |               |              |          |
| InjectorCertStore                                                              |                     |                |                 |                     |               |              |          |
| McAfee Trust                                                                   |                     |                |                 |                     |               |              |          |
| PolicyCertStore                                                                |                     |                |                 |                     |               |              |          |
| Remote Desktop                                                                 |                     |                |                 |                     |               |              |          |
| Certificate Enrollment Requests                                                |                     |                |                 |                     |               |              |          |
| smart card Husted Roots                                                        |                     |                |                 |                     |               |              |          |
| b SPC                                                                          |                     |                |                 |                     |               |              |          |
| Trusted Devices                                                                |                     |                |                 |                     |               |              |          |
|                                                                                |                     |                |                 |                     |               |              |          |
|                                                                                |                     |                |                 |                     |               |              |          |
|                                                                                |                     |                |                 |                     |               |              |          |
| 4                                                                              | •                   |                |                 |                     | F             |              |          |
| Personal store contains 2 certificates.                                        |                     |                |                 |                     |               |              |          |

### كيفية تثبيت "شهادة الهوية" على جهاز المحمول الذي يعمل بنظام التشغيل Android

**ملاحظة**: يدعم Android ملفات مخزن مفاتيح PKCS#12 بامتداد .pf<mark>x أو</mark> .p12.

ملاحظة: يدعم Android شهادات X.509 SSL المرمزة من قبل DER فقط.

الخطوة 1. بعد تصدير شهادة العميل من خادم IOS CA بتنسيق p12.) PKCS12)، قم بإرسال الملف إلى جهاز Android عبر البريد الإلكتروني. بمجرد وصوله إلى هناك، اضغط على اسم الملف لبدء التثبيت التلقائي. (**لا تقم بتنزيل الملف**)

| 🗆 🖬 ±   |                | 7 .al 53 | i% 🛚 7:24 | 4 PM |
|---------|----------------|----------|-----------|------|
| ÷       | •              | Î        |           | :    |
|         |                |          |           |      |
|         |                |          |           |      |
|         |                |          |           |      |
|         |                |          |           |      |
|         |                |          |           |      |
|         |                |          |           |      |
|         |                |          |           |      |
|         |                |          |           |      |
| Android | d_Smartphone.p | 12 💻     | 4         |      |
| *       | ~              |          | *         |      |
| Reply   | Reply all      |          | Forward   | 1    |

الخطوة 2. دخلت الكلمة يستعمل أن يصدر الشهادة، في هذا مثال، الكلمة cisco123.

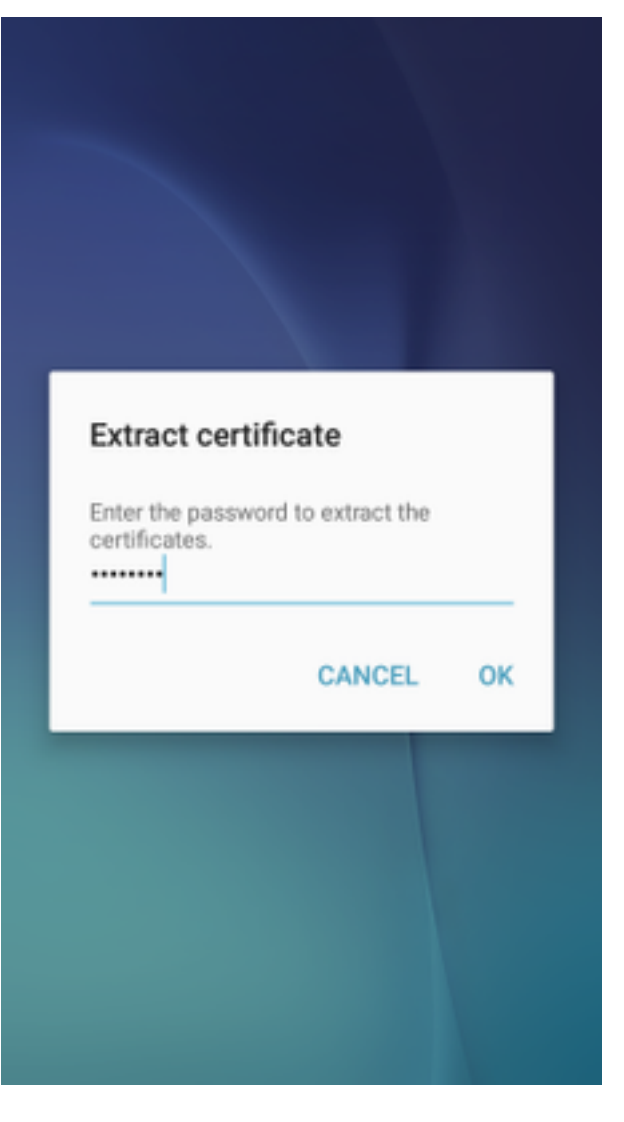

الخطوة 3. حدد **موافق** وأدخل **اسم شهادة**. ممكن تكون أي كلمة في المثال ده الاسم شهادة Android .

| Certificate nan                                                                 | ne     |    |
|---------------------------------------------------------------------------------|--------|----|
| Certificate nam<br>Android ID Cert                                              | e      |    |
| Used for                                                                        |        |    |
| VPN and apps                                                                    | 6      | Ŧ  |
| Package contains:<br>One user key<br>One user certificate<br>One CA certificate |        |    |
|                                                                                 | CANCEL | ок |
|                                                                                 |        |    |

الخطوة 4. حدد OK وتظهر الرسالة "Android Cert مثبت".

الخطوة 5. لتثبيت شهادة CA، استخرجها من خادم IOS CA بتنسيق base64 وحفظها بامتداد .crt. قم بإرسال الملف إلى جهاز Android الخاص بك عبر البريد الإلكتروني. هذه المرة تحتاج إلى تنزيل الملف عن طريق الضغط على السهم الموجود بجوار اسم الملف.

| A 🗆 ± |             | 7.4 51 | % 🛢 6:54     | PM |
|-------|-------------|--------|--------------|----|
| ÷     |             |        |              | :  |
|       |             |        |              |    |
|       |             |        |              |    |
|       |             |        |              |    |
|       |             |        |              |    |
|       |             |        |              | 1  |
|       |             |        |              |    |
|       |             |        |              |    |
|       |             |        | 0            |    |
| calo_ | root.crt    | *      | 0            |    |
| Reply | K Reply all |        | ➡<br>Forward |    |

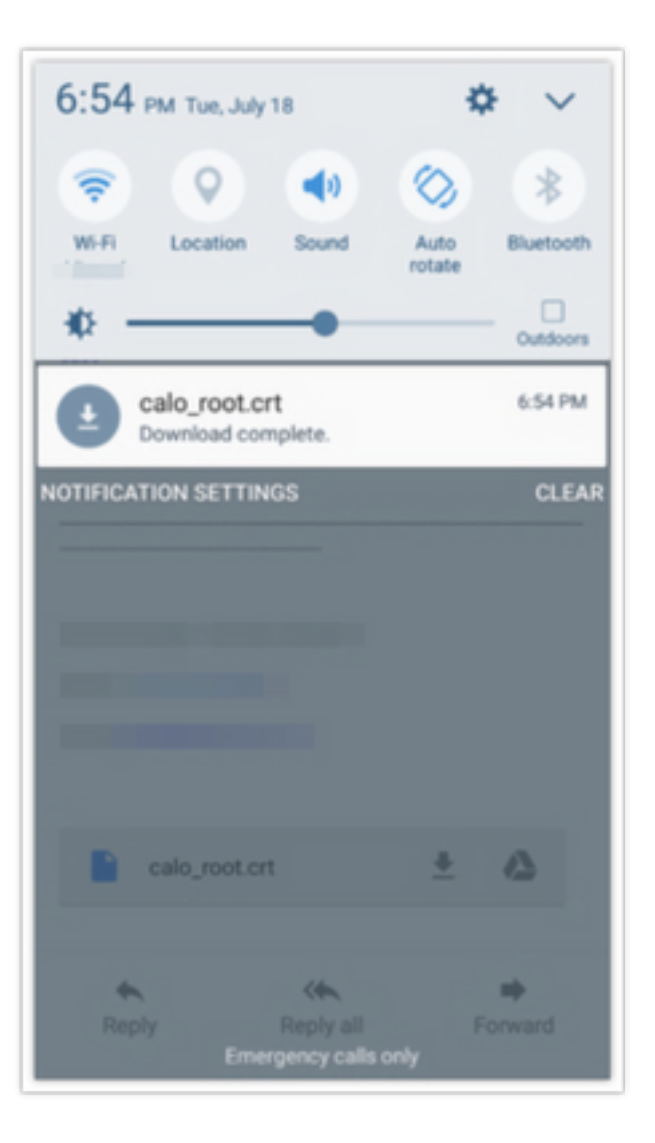

الخطوة 6. انتقل إلى **الإعدادات** و**شاشة التأمين والأمان.** 

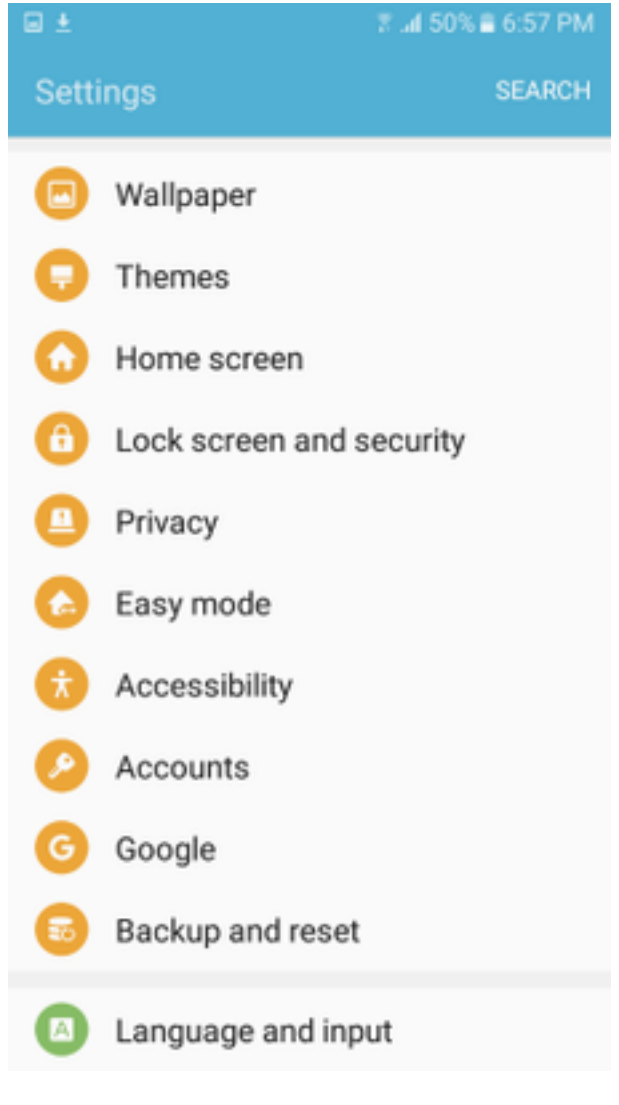

الخطوة 7. حدد **إعدادات تأمين أخرى.** 

#### Lock screen and security

Notifications on lock screen Show content

#### Secure lock settings

Set your secure lock functions, such as Auto lock and Lock instantly with Power key.

Security

🖬 🛓

### Find My Mobile

Locate and control your device remotely using your Samsung account.

#### Unknown sources

Allow installation of apps from sources other than the Play Store.

#### Encrypt device

Protect your device by encrypting its data.

Encrypt SD card

No SD card inserted

#### Other security settings

Change other security settings, such as those for security updates and credential storage.

الخطوة 8. انتقل إلى **التثبيت من تخزين الجهاز.** 

#### A 🖂 🖬 🛓

### % ⊿l 54% 8 7:29 PM

Other security settings

#### View security certificates

Display trusted CA certificates.

#### User certificates

View user certificates.

#### Install from device storage

Install certificates from storage.

#### Clear credentials

Remove all certificates.

Advanced

#### Trust agents

Perform selected actions when trusted devices are connected.

## Pin windows

011

#### Usage data access

View which applications can access your device's usage history.

الخطوة 9. حدد ملف .crt واضغط على **تم.** 

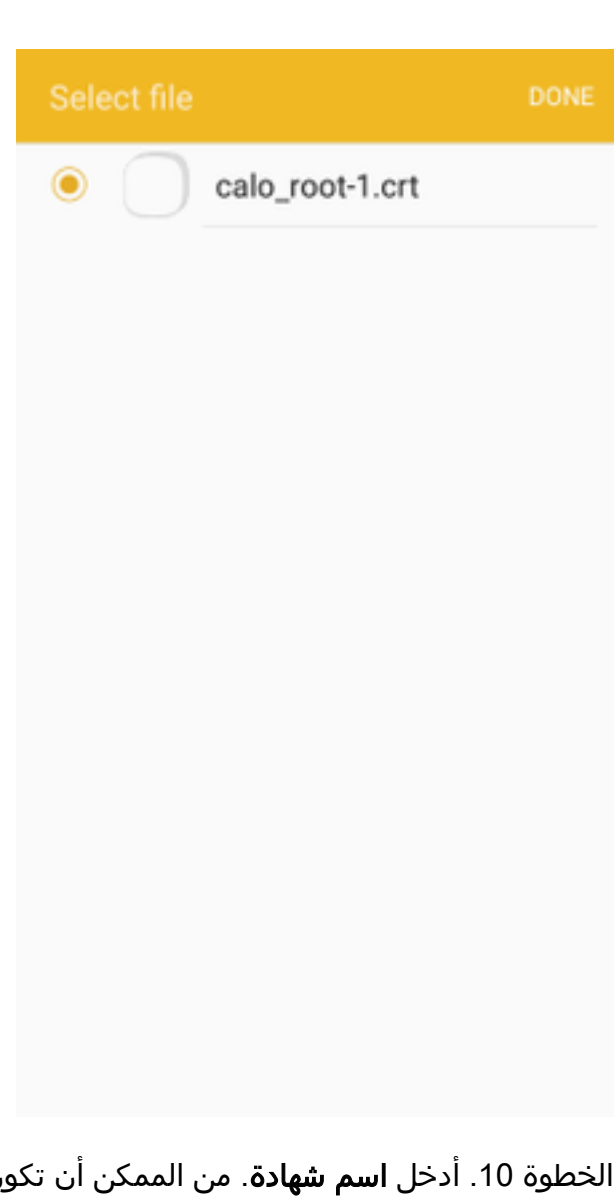

الخطوة 10. أدخل **اسم شهادة**. من الممكن أن تكون أي كلمة، في هذا المثال، الاسم هو calo\_root-1.

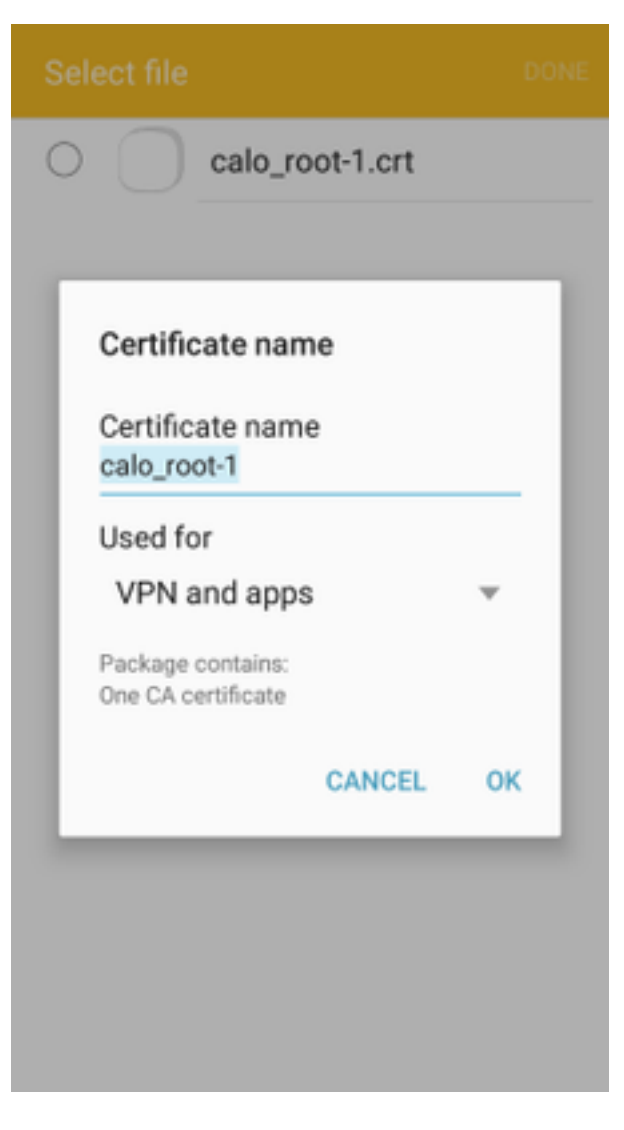

الخطوة 10. حدد موافق وسترى الرسالة "calo\_root-1 مثبتة".

| Sele | ect file   |             |            |   |
|------|------------|-------------|------------|---|
| 0    | $\bigcirc$ | calo_ro     | ot-1.crt   |   |
|      |            |             |            |   |
|      |            |             |            |   |
|      |            |             |            |   |
|      |            |             |            |   |
|      |            |             |            |   |
|      |            |             |            |   |
|      |            |             |            |   |
|      |            |             |            |   |
|      | (          | calo_root-1 | installed. | ) |
|      |            |             |            |   |

الخطوة 11. للتحقق من تثبيت شهادة الهوية، انتقل إلى **شاشة الإعدادات/التأمين التأمين/غير ذلك > إعدادات التأمين/شهادات المستخدم/علامة تبويب النظام.** 

#### 1 🖬 🗄 🖬 🗄

#### 🛿 🖬 54% 🖹 7:45 PM

Other security settings

### Storage type

Back up to hardware.

View security certificates Display trusted CA certificates.

User certificates View user certificates.

Install from device storage Install certificates from storage.

Clear credentials Remove all certificates.

Advanced

Trust agents Perform selected actions when trusted devices are connected.

Pin windows

Lloono data annao

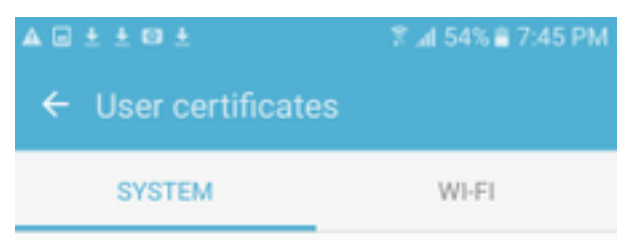

Android\_Smartphone.david.com

الخطوة 12. للتحقق من تثبيت شهادة CA، انتقل إلى **شاشة الإعدادات/التأمين وإعدادات التأمين/غيرها/عرض شهادات التأمين/علامة تبويب المستخدم.** 

#### 1 🖬 🗄 🖬 🗄

#### 🛿 🖬 54% 🖹 7:45 PM

Other security settings

### Storage type

Back up to hardware.

View security certificates Display trusted CA certificates.

User certificates View user certificates.

Install from device storage Install certificates from storage.

Clear credentials Remove all certificates.

Advanced

Trust agents Perform selected actions when trusted devices are connected.

Pin windows

Lloono data annao

|                   | 常 ⊿l 54% ≣ 7:45 PM |
|-------------------|--------------------|
| ← View security c | ertificates        |
| SYSTEM            | USER               |
| calo_root         |                    |
|                   |                    |
|                   |                    |
|                   |                    |
|                   |                    |
|                   |                    |
|                   |                    |
|                   |                    |
|                   |                    |
|                   |                    |

### تكوين وحدة الاستقبال والبث ل ASA ل RA VPN باستخدام IKEv2

الخطوة 1. في ASDM، انتقل إلى **Configuration>Remote Access VPN (الوصول إلى الشبكة) (العميل)> ملفات تعريف اتصال AnyConnect**. حدد مربع **السماح بالوصول (IFSec (IKEv2)** على الواجهة التي تواجه عملاء VPN (خيار **تمكين خدمات العملاء** غير ضروري).

الخطوة 2. حدد **شهادة الجهاز** وازل علامة التجزئة من **إستخدام نفس شهادة الجهاز ل SSL و IPSec IKEv2**.

الخطوة 3. حدد شهادة وحدة الاستقبال والبث لاتصال IPSec وحدد — بدون — لاتصال SSL.

يعمل هذا الخيار على وضع تكوين خريطة التشفير ikev2، و crypto ipSec، و crypto dynamic-map والتشفير.

| Cisco ASDM 7.8(1)150 for ASA - 192.168.0.254                                                                                                    |                                                                                                  |                                                                                                    |                                                                                                    |                                                                                                    |                                                                              |                                                                           |                                                                     |                |
|----------------------------------------------------------------------------------------------------|--------------------------------------------------------------------------------------------------|----------------------------------------------------------------------------------------------------|----------------------------------------------------------------------------------------------------|----------------------------------------------------------------------------------------------------|------------------------------------------------------------------------------|---------------------------------------------------------------------------|---------------------------------------------------------------------|----------------|
| File View Tools Wizards Window Help                                                                                                    |                                                                                                  |                                                                                                    |                                                                                                    |                                                                                                    |                                                                              |                                                                           | Type topic to search Go                                             | aludu          |
| Home Configuration 😥 Monitoring                                                                                                    | Save 🔇 Refresh 🕻                                                                                 | Back 🚫 Forward                                                                                           | 1 🦓 Help                                                                                             |                                                                                                    |                                                                              |                                                                           |                                                                     | CISCO          |
| Remote Access VPN                                                                                                    | Configuration > I                                                                                | Remote Access VPN                                                                                        | > Network (Client)                                                                                   | Access > AnyConnect (                                                                                                 | Connection Profiles                                                          |                                                                           |                                                                     |                |
| Y Introduction     Y Introduction     P Network (Clent) Access     P Network (Clent) Access     P Network (Clent) Acces     P | The security appl<br>IPsec (IKEv2) tun<br>Access Interfaces<br>Enable Cisco<br>SSL access must I | iance automatically dep<br>inel as well as SSL tunne<br>AnyConnect VPN Client<br>be enabled if you allow | loys the Cisco AnyConi<br>el with Datagram Trans<br>access on the interfac<br>AnyConnect client to b | nect VPN Client to remote (<br>port Layer Security (DTLS)<br>es selected in the table be<br>e launched from a browser | users upon connection. Th<br>) tunneling options.<br>low<br>r (Web Launch) . | e initial client deployment requires end-us                               | er administrative rights. The Cisco AnyConnect VPN C                | lient supports |
| Group Policies                                                                                                    |                                                                                                  | SSL Access IPsec (IKEv2) /                                                                               |                                                                                                    |                                                                                                    | s                                                                            |                                                                           |                                                                     |                |
| IPsec(IKEv2) Connection Profiles                                                                                                    | Interface                                                                                        | Allow Access                                                                                             | Allow Access Enable DTLS                                                                             |                                                                                                    | Allow Access Enable Client Services                                          |                                                                           |                                                                     |                |
| Address Assignment                                                                                                    | outside                                                                                          |                                                                                                    |                                                                                                    |                                                                                                    |                                                                              | Port Settings                                                             |                                                                     |                |
| Advanced                                                                                                    | inside                                                                                           |                                                                                                    |                                                                                                    |                                                                                                    |                                                                              |                                                                           |                                                                     |                |
| - 00 Language Localization<br>- 북 Local Balancing<br>- 바 DHCP Server<br>- 괜 DHS<br>요- 03 Advanced                                                                                                    | Allow user to<br>Shutdown po<br>Connection Profiles<br>Connection profil<br>Add Z Et             | select connection profil<br>rtal login page.<br>e (tunnel group) specifi<br>dit m Delete Find:           | le on the login page. (<br>ies how user is authent                                                   | icated and other parameter                                                                                            | ers. You can configure the                                                   | mapping from certificate to connection pr                                 | rofie <u>here</u> ,                                                 |                |
|                                                                                                    | Name                                                                                             | SSL Ena                                                                                                  | bled                                                                                                 | IPsec Enabled                                                                                                    | Aliase                                                                       | es Authenticatio                                                          | n Method Group Policy                                               |                |
|                                                                                                    | DefaultRAGroup                                                                                   |                                                                                                    | <b>[</b> ]                                                                                           | ß                                                                                                    | /                                                                            | AAA(LOCAL)                                                                | DfltGrpPolicy                                                       |                |
|                                                                                                    | DefaultWEBVPNC                                                                                   | Group                                                                                                    |                                                                                                    | l l                                                                                                    | 7                                                                            | AAA(LOCAL)                                                                | DfltGrpPolicy                                                       |                |
| Device Setup                                                                                                    |                                                                                                  |                                                                                                    |                                                                                                    |                                                                                                    |                                                                              | Specify Device Certificate<br>Device certificate is a digital certificate | : that identifies this ASA to the clients.<br>r SSL and IPsec IKEv2 |                |
| Firewall                                                                                                    |                                                                                                  |                                                                                                    |                                                                                                    |                                                                                                    |                                                                              | Davice Certificate for SSI Connections                                    | Nepe                                                                |                |
| Remote Access VPN                                                                                                    |                                                                                                  |                                                                                                    |                                                                                                    |                                                                                                    |                                                                              | Device Certificate for IPsec Connection                                   | n: Headend:hostname=Connected_2_INET-8, cn=H                        | eadEnd.da 👻    |
| Site-to-Site VPN                                                                                                    |                                                                                                  | L take precedence if or                                                                                  | oun LIRL and certificate                                                                             | map match different cont                                                                                              | ection profiles. Otherwise                                                   |                                                                           | Manage Certificates                                                 |                |
| Device Management                                                                                                    | *                                                                                                | p ocinic in gr                                                                                           |                                                                                                    | and on our out                                                                                                    | Apply                                                                        | 0                                                                         | K Cancel Help                                                       |                |

هذه هي الطريقة التي يبدو بها التكوين على واجهة سطر الأوامر (CLI).

crypto ikev2 policy 1 encryption aes-256 integrity sha group 5 prf sha lifetime seconds 86400 crypto ikev2 enable outside crypto ikev2 remote-access trustpoint HeadEnd crypto ipsec ikev2 ipsec-proposal AES256 protocol esp encryption aes-256 protocol esp integrity sha-1 md5 crypto dynamic-map Anyconnect 65535 set ikev2 ipsec-proposal AES256

crypto dynamic-map Anyconnect 65535 set ikev2 ipsec-proposal AES256 crypto map outside\_map 65535 ipsec-isakmp dynamic Anyconnect crypto map outside\_map interface outside

الخطوة 4. انتقل إلى **التكوين > Remote Access VPN (الوصول عن بعد) > Network (العميل) < Access** لإنشاء نهج مجموعة Group Policies لإنشاء نهج مجموعة

واجهة سطر الأوامر (CLI).

group-policy GP\_David internal group-policy GP\_David attributes vpn-tunnel-protocol ikev2

الخطوة 5. انتقل إلى **التكوين > Remote Access VPN (الوصول عن بعد) > الوصول إلى الشبكة (العميل) > تجمعات العناوين** وحدد Add لإنشاء تجمع IPv4.

| Cisco ASDM 7.8(1)150 for ASA - 192.168.0.254 |                                                                                                    |                                                                                                    |                                                                                                    |                                            |                    |
|----------------------------------------------|----------------------------------------------------------------------------------------------------|----------------------------------------------------------------------------------------------------|----------------------------------------------------------------------------------------------------|--------------------------------------------|--------------------|
| File View Tools Wizards Window Help          |                                                                                                    |                                                                                                    |                                                                                                    | Type topic to search G                     | ·                  |
| Home 🖓 Configuration 🔯 Monitoring 🎧 Save     | e 💽 Refresh 🚺 Back 🔘 Forward 🢡 Hel                                                                                                    | łp                                                                                                    |                                                                                                    |                                            | cisco              |
| Remote Access VPN                            | Configuration > Remote Access VPN > Network (Client                                                                                                    | t) Access > Address Assignment                                                                                                    | > Address Pools                                                                                            |                                            |                    |
|                                              | Configuration exercise receives revealed in the predictive (used)  Active and the Address Pools. The IP Address  Active and the Address Pools. The IP Address  Active and the Address Pools. The Address Pools. The IP Address  Active and the Address Pools. The Address Pools. The Address P | In occess of Address Solution (1997)<br>Pools can be used in either a VP<br>and Address<br>Sol. 50. 1<br>Edit IPv4 Pool<br>Name:<br>Starting IP Address<br>Subnet Mask:<br>CK | N Pesc(NEP I) Connection Profiles, AnxConnect Conn<br>Ending Address/Number of Addresses<br>192:163.50.100 | subnet Mask/Prefix Length<br>255,255,255,0 | ion related to ASA |
| Device Management                            |                                                                                                    |                                                                                                    |                                                                                                    |                                            |                    |
| »                                            |                                                                                                    |                                                                                                    | Apply Reset                                                                                                |                                            |                    |

واجهة سطر الأوامر (CLI).

ip local pool ACPool 192.168.50.1-192.168.50.100 mask 255.255.255.0

الخطوة 6. انتقل إلى **التكوين > Remote Access VPN (Ient) Access > xetwork (Client) Access > xet > xet > xet > xet تعريف اتصال IPSec(IKEv2)** وحدد Add لإنشاء مجموعة أنفاق جديدة.

| Cisco ASDM 7.8(1)150 for ASA - 192.168.0.254                                                                                                    |                                                                                                    |        |                                                           |    |       |
|----------------------------------------------------------------------------------------------------|----------------------------------------------------------------------------------------------------|--------|-----------------------------------------------------------|----|-------|
| File View Tools Wizards Window Help                                                                                                    |                                                                                                    | T      | ype topic to search                                       | Go | ababa |
| Home Stranger Configuration Antitoring Save C Refresh                                                                                                    | Sack SForward ? Help                                                                                                    |        |                                                           |    | cisco |
| 🔚 Remote Access VPN 🗗 🖗 Edit IPsec Rem                                                                                                    | note Access Connection Profile: David                                                                                                    | ×      |                                                           |    | C     |
| Configuration Mathematical States (Configuration of the second states)     Configuration (Configuration) (Configuration) | Name:       David         Name:       David         DE Peer Authentication       Preshared Key:         Image:       Devide         Dead of the peer authentication       Enable peer authentication         Image:       Devide Certificate Authentication         Image:       Devide Certificate Authentication         Image:       Devide Certificate Authentication         Image:       Devide Certificate Authentication         Image:       Devide Certificate Authentication         Image:       Devide Certificate Authentication         Image:       Devide Certificate Authentication         Image:       Devide Certificate Certificate:         Image:       Devide Certificate:         Image:       Devide Certificate:         Image:       Devide Certificate:         Image:       Devide Certificate:         Image:       Devide Certificate:         Image:       Devide Core         Image:       Devide Core         Image:       Devide Core         Image:       Devide Core         Image:       Devide Core         Image:       Devide Core         Image:       Devide Core         Image:       Devide Core | Manage | Group Policy<br>DftGrpPolicy<br>DftGrpPolicy<br>CfP David |    |       |
| Site-to-Site VPN                                                                                                    | OK Cancel Help                                                                                                    |        |                                                           |    |       |
| Device Management                                                                                                    |                                                                                                    |        |                                                           |    |       |
| *                                                                                                    | Apply Reset                                                                                                    |        |                                                           |    |       |

واجهة سطر الأوامر (CLI).

tunnel-group David type remote-access tunnel-group David general-attributes address-pool ACPool default-group-policy GP\_David authentication-server-group LOCAL tunnel-group David webvpn-attributes authentication certificate tunnel-group David ipsec-attributes ikev2 remote-authentication certificate ikev2 local-authentication certificate HeadEnd Access > Advanced > (العميل) > Network (شهادة إلى الاتصال) > Policy (P\_David) (main of the sec of the sec of the s

المستخدمة لحساب الشهادة إلى مربع ملف تعريف الاتصال.

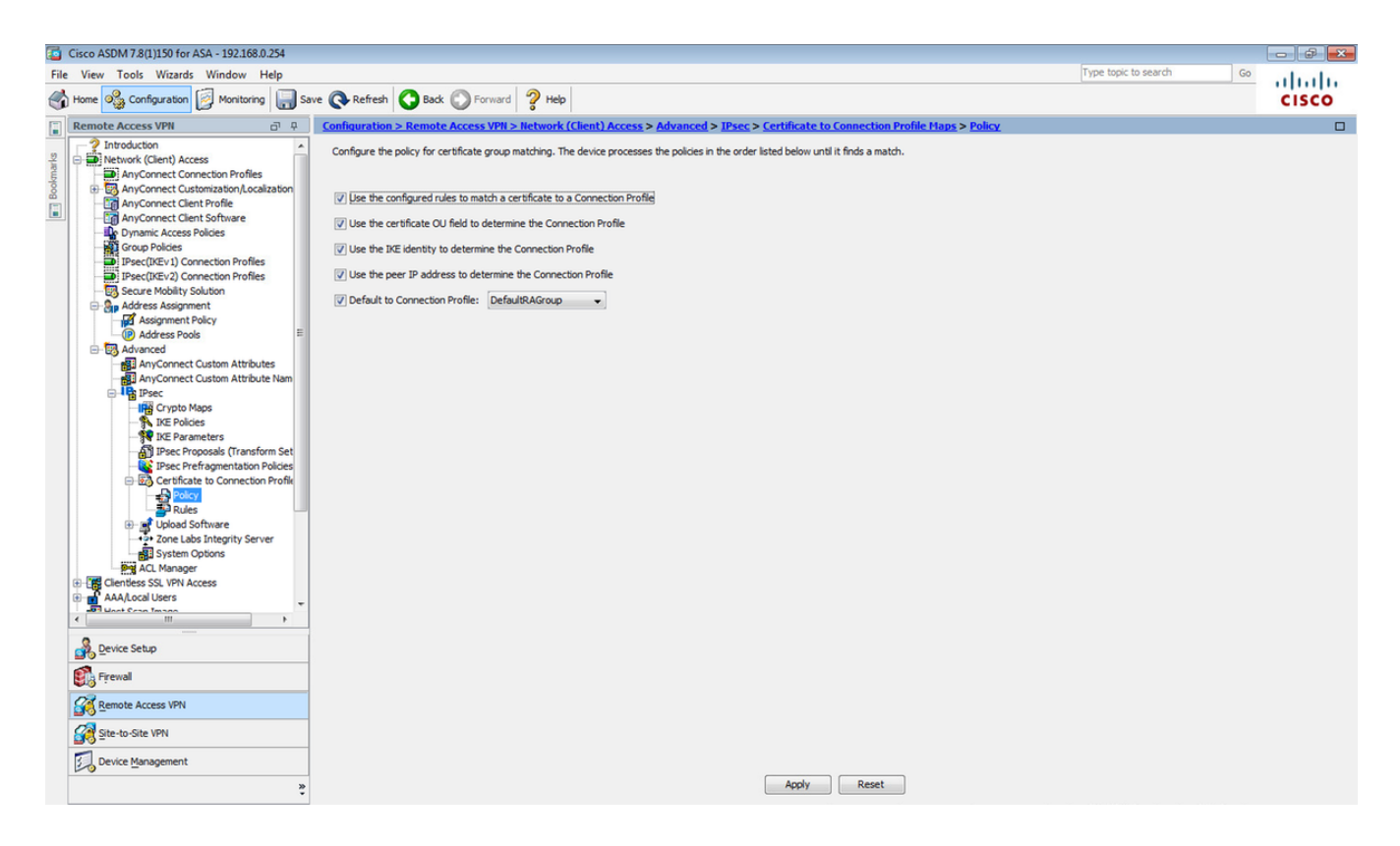

واجهة سطر الأوامر (CLI).

tunnel-group-map enable rules

الخطوة 8. انتقل إلى **التكوين > Remote Access VPN (الوصول عن بعد) > Network (Client) Access > vertificate to Connection Profile Maps > Rules (الوصول إلى الشبكة) > Advanced > IPsec > Certificate to Connection Profile Maps > Rules وإنشاء خريطة شهادة جديدة. حدد <b>إضافة** وإقرانه بمجموعة النفق. في هذا المثال تسمى مجموعة الأنفاق **ديفيد**.

| [5] Cisco ASDM 7.8(1)150 for ASA - 192.168.0.254                                                                                                    |                                                                                                    | 🕞 🗗 🛛 🛛 |
|----------------------------------------------------------------------------------------------------|----------------------------------------------------------------------------------------------------|---------|
| File View Tools Wizards Window Help                                                                                                    | Type topic to search Go                                                                                                    | cisco   |
| Remote Access VPN                                                                                                    | Configuration > Remote Access VPR > Network (Client) Access > Advanced > IPsec > Certificate to Connection Profile Haps > Rules                                                                                                    |         |
| Introduction     Introduction     Introduction     Introduction     Network (Clent) Access     AnyConnect Connection Profiles     AnyConnect Clent Profile     AnyConnect Clent Profile     PrecticRev1 Connection Profiles     PrecticRev1 Connection Profiles     PrecticRev1 Connection Profiles     Secure Mobility Solution     Address Poole     Address Poole     Address Poole     Address Poole     Address Poole     Address Contect Custom Attribute Nam                                                                                                    | Define rules to map certificates to desired AnyConnect or clientees SSL connection profiles (turnel groups). Use the bottom table to configure certificate fields together with their matching criteria for the selected or Certificate to Connection Profile Maps |         |
| Control Custom Actional Actional Actio | mapped will be ignored.<br>Map: Existing DefaultCertificateMap                                                                                                    |         |
| Image: Ste-to-Site VPN       Image: Device Management                                                                                                    | Taroly Barat                                                                                                    |         |
| *                                                                                                    | hour hour                                                                                                    |         |

واجهة سطر الأوامر (CLI).

<sup>tunnel-group-map CERT\_MAP 10 David الخطوة 9. حدد **إضافة** في قسم **معايير التعيين** وأدخل هذه القيم.</sup>

الحقل: المصدر

عامل التشغيل: يحتوي على

القيمة: calo\_root

| Rev Verter tode Warder Weder       Protect low       Protect low                                                                                                    | Cisco ASDM 7 8/1150 for ASA - 192 168 0 254                                                                                                    |                                                                                                    |                                                                                                    |                                                                                                    |                                                                                                    |                                        |    |       |
|----------------------------------------------------------------------------------------------------|----------------------------------------------------------------------------------------------------|----------------------------------------------------------------------------------------------------|----------------------------------------------------------------------------------------------------|----------------------------------------------------------------------------------------------------|----------------------------------------------------------------------------------------------------|----------------------------------------|----|-------|
| In the second part of the second part of                                                                                                    | File View Tools Wizards Window Help                                                                                                    |                                                                                                    |                                                                                                    |                                                                                                    |                                                                                                    | Type topic to search                   | Go |       |
| Conference Normal Number Access VM1 > Network (Client) Access VM1 > Network (Client) Access VM1                                                                                                    | Home 🗞 Configuration 🔯 Monitoring 📑 Sa                                                                                                    | ave 💽 Refresh 🚺 Back 🔘 Forward                                                                                                    | Help                                                                                                    |                                                                                                    |                                                                                                    |                                        |    | CISCO |
| Introduction<br>why Correct Contraction Notes<br>why Correct Contraction Notes<br>why Correct Contract Why Contraction Notes<br>why Correct Contract Why Contract<br>why Correct Contract Why Contract | Remote Access VPN                                                                                                    | Configuration > Remote Access VPN >                                                                                                    | Network (Client) Access > Advance                                                                                                    | d > <u>IPsec</u> > <u>Certificate to Conn</u>                                                                                                    | ection Profile Maps > Rules                                                                                  |                                        |    |       |
| Device Management                                                                                                    | Remote Access VPN      Remote Access VPN      Remote Access VPN | Configuration >: Remote Access VPR ><br>Define rules to map certificates to desired<br>Certificate to Connection Profile Maps<br>Add @ Edit @ Delete Prid:<br>Map Name<br>Cert MAP<br>Mapping Criteria<br>Mapping Criteria<br>Field<br>Field<br>Issuer | Hetwork (Client) Access > Advance<br>AnyConnect or clientless SSL connection p<br>Connection Profile: David<br>Component<br>Whole Field | IPsec > Certificate to Connormalize       rofiles (tunnel groups). Use the bott       Case       Image: Image: Imag | ection Profile Maps > Rules on table to configure certificate fields toge Mapped to Connection Profile Devod | ether with their matching criteria for |    |       |
| Apply Reset                                                                                                    | Device Management                                                                                                    |                                                                                                    |                                                                                                    | Apply                                                                                                    | Reset                                                                                                    |                                        |    |       |

واجهة سطر الأوامر (CLI).

crypto ca certificate map CERT\_MAP 10

issuer-name co calo\_root

الخطوة 10. قم بإنشاء كائن باستخدام شبكة تجمع IP لاستخدامه لإضافة قاعدة إستثناء nat (ترجمة عنوان الشبكة) عند **التكوين > جدار الحماية > الكائنات > كائنات/مجموعات الشبكة> إضافة**.

| 6         | Cisco A 2M 7.8(1)150 for ASA - 192.168.0.254                                                                                                    |                                                                                                    |                                                                                                    |                                                                                   |                                                       |             |                         |              |
|-----------|----------------------------------------------------------------------------------------------------|----------------------------------------------------------------------------------------------------|----------------------------------------------------------------------------------------------------|-----------------------------------------------------------------------------------|-------------------------------------------------------|-------------|-------------------------|--------------|
| File      | View Tools Wizards Window Help                                                                                                    |                                                                                                    |                                                                                                    |                                                                                   |                                                       |             | Type topic to search Go | ababa        |
| S         | Home 🖓 Configuration 🔯 Monitoring 📊 Sa                                                                                                    | ve 🔇 Refresh 🔇 Back 🔘 Fo                                                                                                    | rward 🦻 Help                                                                                                    |                                                                                   |                                                       |             |                         | cisco        |
|           | Firewall 과 우                                                                                                    | Configuration > Firewall > Object                                                                                                    | ts > <u>Network Objects/Grou</u>                                                                                                    | <u>ps</u>                                                                         |                                                       |             |                         |              |
| Bookmarks | Access Rules     Access Rules     AA Rules     AA Rules     AA Rule     AA Rule     Autor Rules     AA Rule     Autor Rules     Autor Rules     Autor Rul | Add → [2] Edit ] Delete Q  Filter:  Name  Network Objects      @ any      @ any4      @ any6      @ any6     @ any6 | Where Used Q, Not Used IP Address                                                                                                    |                                                                                   | Netmask                                               | Description | Object NAT Address      | Filter Clear |
|           | Dijects                                                                                                    | - Minside-network                                                                                                    | 10.88.243.0                                                                                                    |                                                                                   | 255.255.255.128                                       |             |                         |              |
|           | Behrok Collect Brows     Security Groups     Coll Users     Security Group Objects Groups     Coll Users     Coll Coll Security Group Object Groups     Coll Coll Security Group Object Groups     Coll Coll Security Group Object Groups     Coll Coll Coll Coll Coll Coll Coll                                                                                                    | g() NETWORK (08), 192 168.<br>백종 0446-network<br>북, 224.0.0.251<br>북, 224.0.0.252                                                                                                    | 50 192.158.50.0<br>192.158.0.0<br>224.0.0.251<br>224.0.0.252<br>Edit Networ<br>Name:<br>Type:<br>IP Version:<br>IP Address:<br>Netmask:<br>Description:<br>NAT | k Object<br>NETWORK_OE<br>Network<br>@ IPv4 () 1<br>192.158.50.0<br>255.255.255.4 | 255.255.2<br>255.255.2<br>3]_192.168.50.0_24<br>10pv6 | ×           |                         |              |
|           | Device Setup                                                                                                    |                                                                                                    |                                                                                                    | 0                                                                                 | K Cancel H                                            | ielp        |                         |              |
|           | Site-to-Site VPN                                                                                                    |                                                                                                    |                                                                                                    |                                                                                   |                                                       |             |                         |              |
|           | Pevice Management                                                                                                    |                                                                                                    |                                                                                                    |                                                                                   | Apply                                                 | Reset       |                         |              |

واجهة سطر الأوامر (CLI).

object network NETWORK\_OBJ\_192.168.50.0\_24

subnet 192.168.50.0 255.255.255.0

الخطوة 11. انتقل إلى **تكوين > جدار حماية > قواعد nat** وحدد **إضافة** لإنشاء قاعدة إستثناء nat لحركة مرور RA VPN.

| Cisco ASDM 7.8(1)150 for ASA - 192.168.0.254      |                               |                               |                        |                         |          |                                 |                 |
|---------------------------------------------------|-------------------------------|-------------------------------|------------------------|-------------------------|----------|---------------------------------|-----------------|
| File View Tools Wizards Window Help               |                               |                               |                        |                         |          | Type topic to search Go         | ahaha           |
| Home 🖓 Configuration 🔯 Monitoring 🔚 Save 🔇 Refres | h 🔇 Back 😱 Forward 🢡 Help     |                               |                        |                         |          |                                 | cisco           |
| Firewall P Configuration                          | on > Firewall > NAT Rules     |                               |                        |                         |          | Addresses Services              |                 |
| 2 Access Rules & Add -                            | 🕈 Edit 🚺 🔚 Edit NAT Rule      |                               |                        | ×                       |          | Addresses                       | ⊡ ₽ ×           |
| G Q Service Policy Rules Match                    | Criteri                       |                               |                        |                         |          | 🕈 Add 👻 📝 Edit 🎬 Delete 🔍 Where | Used Q Not Used |
| AAA Rules #                                       | Intf                          | [and do                       | Destination Interferen | [audatida               | Options  | Filter:                         | Filter Clear    |
| Public Servers 1 inside                           | Source Interface:             | inside                        | Destination Interrace: | outside 👻               | No Proxy | Name                            |                 |
| URL Filtering Servers "Network                    | Object" N Source Address:     | any                           | Destination Address:   | (_OBJ_192.168.50.0_24 - |          | Network Objects                 |                 |
| Inreat Detection     Identity Options             |                               |                               | Service:               | any –                   |          | - 🎱 any                         |                 |
| Identity by TrustSec                              | Action: Translated Packet     |                               |                        |                         |          | - any4                          |                 |
| Objects     Metwork Objects/Groups                | Source NAT Type:              | Static                        | •                      |                         |          | inside-network/25               |                 |
| Service Objects/Groups                            | Source Address:               | Original                      | Destination Address:   | Original                |          | METWORK_OBJ_192.168.50.0_2      | 4               |
| - Gol Users<br>                                   | I les one-to-one address tran | elation                       | _                      |                         |          |                                 |                 |
| - As Security Group Object Groups                 |                               |                               | _                      |                         |          |                                 |                 |
| Class Maps     Tospert Maps                       | PAT Pool Translated Address   |                               | - Service:             | Original                |          |                                 |                 |
| - R Regular Expressions                           | Round Robin                   |                               |                        |                         |          |                                 |                 |
| TIME Ranger                                       | Extend PAT uniqueness to      | per destination instead of pe | r interface            |                         |          |                                 |                 |
| G. Unified Communications                         | Translate TCP and UDP por     | ts into flat range 1024-6553  | 5 Include range 1-102  | 3                       |          |                                 |                 |
| B-103 Advanced                                    | Fall through to interface PAT |                               |                        |                         |          |                                 |                 |
|                                                   | Use IPv6 for source interface | PAT                           | Use IPv6 for desti     | nation interface PAT    |          |                                 |                 |
|                                                   | Options                       |                               |                        |                         |          |                                 |                 |
|                                                   | Tenable rule                  |                               |                        |                         |          |                                 |                 |
|                                                   | Translate DNS replies that ma | atch this rule                |                        |                         |          |                                 |                 |
|                                                   | Disable Proxy ARP on egress   | interface                     |                        |                         |          |                                 |                 |
|                                                   | Lookup route table to locate  | egress interface              |                        |                         |          |                                 |                 |
| S Device Setup                                    | Direction: Both -             |                               |                        |                         |          |                                 |                 |
|                                                   | Description:                  |                               |                        |                         |          |                                 |                 |
| - rrewai                                          |                               |                               |                        |                         |          |                                 |                 |
| Remote Access VPN                                 |                               | OK Cance                      | Help                   |                         |          |                                 |                 |
| Site-to-Site VPN                                  |                               |                               |                        |                         |          |                                 |                 |
| Device Management                                 |                               | m                             |                        |                         | ŀ        |                                 |                 |
| 20                                                |                               | Apply                         | Reset                  |                         |          |                                 |                 |

واجهة سطر الأوامر (CLI).

#### هذا هو تكوين ASA الكامل المستخدم لهذا المثال.

```
interface GigabitEthernet1/1
                                                                          nameif outside
                                                                         security-level 0
                                                ip address 10.88.243.108 255.255.255.128
                                               object network NETWORK_OBJ_192.168.50.0_24
                                                        subnet 192.168.50.0 255.255.255.0
nat (inside, outside) source static any any destination static NETWORK_OBJ_192.168.50.0_24
                                                              NETWORK_OBJ_192.168.50.0_24
                      ip local pool ACPool 192.168.50.1-192.168.50.100 mask 255.255.255.0
                                                                     crypto ikev2 policy 1
                                                                       encryption aes-256
                                                                            integrity sha
                                                                                  group 5
                                                                                  prf sha
                                                                   lifetime seconds 86400
                                                               crypto ikev2 enable outside
                                            crypto ikev2 remote-access trustpoint HeadEnd
                                                            group-policy GP_David internal
                                                         group-policy GP_David attributes
                                                               vpn-tunnel-protocol ikev2
                                                    tunnel-group David type remote-access
                                                    tunnel-group David general-attributes
                                                                      address-pool ACPool
                                                           default-group-policy GP_David
                                                       authentication-server-group LOCAL
                                                     tunnel-group David webvpn-attributes
                                                               authentication certificate
                                                       tunnel-group David ipsec-attributes
                                                 ikev2 remote-authentication certificate
                                          ikev2 local-authentication certificate HeadEnd
                                                             tunnel-group-map enable rules
                                                    crypto ca certificate map CERT_MAP 10
                                                                 issuer-name co calo_root
                                                       tunnel-group-map CERT_MAP 10 David
                                                 crypto ipsec ikev2 ipsec-proposal AES256
                                                         protocol esp encryption aes-256
                                                        protocol esp integrity sha-1 md5
```

crypto dynamic-map Anyconnect 65535 set ikev2 ipsec-proposal AES256 crypto map outside\_map 65535 ipsec-isakmp dynamic Anyconnect crypto map outside\_map interface outside

### تكوين العميل المدمج لنظام التشغيل Windows 7

الخطوة 1. انتقل إلى **لوحة التحكم > الشبكة والإنترنت > مركز الشبكات والمشاركة**.

| ~~~~                     |                                                  |                                              |                         |     |
|--------------------------|--------------------------------------------------|----------------------------------------------|-------------------------|-----|
| Control Panel            | Network and Internet  Network and Sharing Center | ▼ 4 <sup>4</sup>                             | Search Control Panel    | ٩   |
| Control Panel Home       | View your basic network information and          | set up connections                           |                         | • S |
| Manage wireless networks | 🔍 —— 🦫                                           | 🌑                                            | See full map            |     |
| Change adapter settings  | DRIVERAP-6KUZH cisco.com                         | Internet                                     |                         |     |
| Change advanced sharing  | (This computer)                                  |                                              |                         |     |
| seeings                  | View your active networks                        |                                              | Connect or disconnect   |     |
|                          | cisco.com                                        | Access type: Internet                        |                         |     |
|                          | Domain network                                   | Connections: <u>attl</u> Wireless (blizzard) | Network Connection      | =   |
|                          | Change your networking settings                  |                                              |                         |     |
|                          | Set up a new connection or network               |                                              |                         |     |
|                          | Set up a wireless, broadband, dial-up, ad hoc,   | or VPN connection; or set up a               | router or access point. |     |
| See also                 | 📷 Connect to a network                           |                                              |                         |     |
| HomeGroup                | Connect or reconnect to a wireless, wired, dia   | I-up, or VPN network connection              | on.                     |     |
| Internet Options         | Choose homegroup and sharing options             |                                              |                         |     |
| Windows Firewall         | Access files and printers located on other net   | vork computers, or change sha                | ring settings.          | -   |

الخطوة 2. حدد **إعداد اتصال أو شبكة جديدة**.

|                                                                                                    | - • ×    |
|----------------------------------------------------------------------------------------------------|----------|
| Set Up a Connection or Network                                                                          |          |
| Choose a connection option                                                                              |          |
| Connect to the Internet<br>Set up a wireless, broadband, or dial-up connection to the Internet.         | <b>^</b> |
| Set up a new network<br>Configure a new router or access point.                                         | E        |
| Manually connect to a wireless network<br>Connect to a hidden network or create a new wireless profile. |          |
| Connect to a workplace<br>Set up a dial-up or VPN connection to your workplace.                         |          |
| Connect to the Internet using a dial-up connection.                                                     | -        |
| Nex                                                                                                    | t Cancel |

الخطوة 3. حدد **الاتصال بمساحة العمل** و**التالي**.

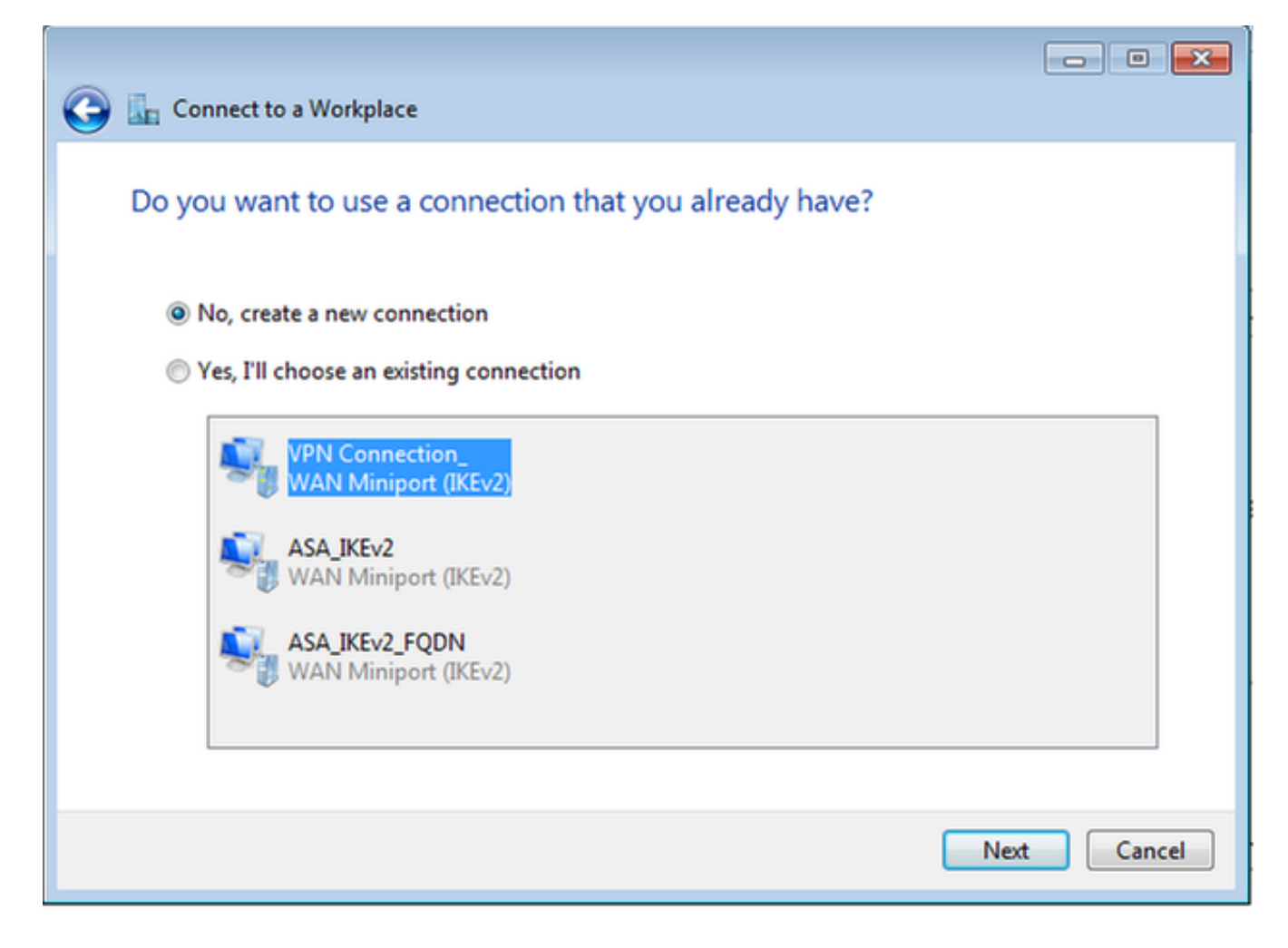

الخطوة 4. حدد **لا، قم بإنشاء اتصال جديد** و**التالي**.

| 🚱 🌆 Connect to a Workplace                                                                                                    |        |
|----------------------------------------------------------------------------------------------------|--------|
| How do you want to connect?                                                                                                    |        |
| Use my Internet connection (VPN)<br>Connect using a virtual private network (VPN) connection through the Internet.                                                                                                    |        |
| ing ing ing ing ing ing ing ing ing ing ing ing ing ing ing ing ing                                                                                                    |        |
| Dial directly<br>Connect directly to a phone number without going through the Internet.                                                                                                    |        |
| in in iteration in the second second |        |
| What is a VPN connection?                                                                                                    |        |
|                                                                                                    | Cancel |

الخطوة 5. حدد **إستخدام اتصال الإنترنت (VPN)** وأضف سلسلة الاسم الشائع لشهادة HeadEnd (CN) في حقل **عنوان الإنترنت**. في حقل **اسم الوجهة** اكتب اسم الاتصال. يمكن أن تكون أي سلسلة. تأكد من تحديد **مربع عدم الاتصال الآن؛ قم فقط بإعداده بحيث يمكنني الاتصال لاحقا**.

|                                           |                                                                                            | - • •     |
|-------------------------------------------|--------------------------------------------------------------------------------------------|-----------|
| Connect to a Workpl                       | ace                                                                                        |           |
| Type the Internet a                       | ddress to connect to                                                                       |           |
| Your network administra                   | tor can give you this address.                                                             |           |
| Internet address:                         | HeadEnd.david.com                                                                          |           |
| Destination name:                         | RA VPN to ASA with IKEv2                                                                   |           |
|                                           |                                                                                            |           |
| 🔲 Use a smart card                        |                                                                                            |           |
| 😵 🥅 Allow other peop<br>This option allow | le to use this connection<br>s anyone with access to this computer to use this connection. |           |
| 📝 Don't connect no                        | w; just set it up so I can connect later                                                   |           |
|                                           |                                                                                            |           |
|                                           |                                                                                            |           |
|                                           | Ne                                                                                         | xt Cancel |

الخطوة 6. حدد **التالي**.

| 🚱 🌆 Connect to a Workpla | ice                                    |               |
|--------------------------|----------------------------------------|---------------|
| Type your user nam       | ne and password                        |               |
| User name:               | 1                                      |               |
| Password:                |                                        |               |
|                          | Show characters Remember this password |               |
| Domain (optional):       |                                        | ]             |
|                          |                                        |               |
|                          |                                        |               |
|                          |                                        |               |
|                          |                                        |               |
|                          |                                        | Create Cancel |

الخطوة 7. حدد **إنشاء**.

| 🚱 🌆 Connect to a Workplace     |       |
|--------------------------------|-------|
| The connection is ready to use |       |
| <b>I</b>                       |       |
| Connect now                    |       |
|                                | Close |

الخطوة 8. حدد **إغلاق** وتصفح إلى **لوحة التحكم > الشبكة والإنترنت > إتصالات الشبكة**. حدد اتصال الشبكة الذي تم إنشاؤه وانقر فوقه بزر الماوس الأيمن. حدد **خصائص**.

| RA VPN to ASA with               | IKEv2 |            |            | VirtualBox Host |
|----------------------------------|-------|------------|------------|-----------------|
| WAN Miniport (IKEv.              |       | Connect    |            |                 |
| VMware Network Ad                |       | Status     |            |                 |
| Disabled<br>VMware Virtual Ether | r     | Set as Def | fault Conn | ection          |
|                                  |       | Create Co  | ру         |                 |
|                                  |       | Create Sh  | ortcut     |                 |
|                                  | ۲     | Delete     |            |                 |
|                                  | ۲     | Rename     |            |                 |
|                                  | 0     | Properties | s          |                 |

الخطوة 9. في علامة التبويب **عام** يمكنك التحقق من صحة اسم المضيف المناسب لنقطة الاستقبال. سيقوم الكمبيوتر بحل هذا الاسم إلى عنوان ASA IP المستخدم لتوصيل مستخدمي RA VPN.

| RA VPN to ASA with IKEv2 Properties                                                                                         |  |  |  |  |  |  |  |  |  |
|----------------------------------------------------------------------------------------------------|--|--|--|--|--|--|--|--|--|
| General Options Security Networking Sharing                                                                                 |  |  |  |  |  |  |  |  |  |
| Host name or IP address of destination (such as microsoft.com or 157.54.0.1 or 3ffe:1234::1111):                            |  |  |  |  |  |  |  |  |  |
| HeadEnd.david.com                                                                                                    |  |  |  |  |  |  |  |  |  |
| First connect                                                                                                    |  |  |  |  |  |  |  |  |  |
| Windows can first connect to a public network, such as the<br>Internet, before trying to establish this virtual connection. |  |  |  |  |  |  |  |  |  |
| Dial another connection first:                                                                                              |  |  |  |  |  |  |  |  |  |
|                                                                                                    |  |  |  |  |  |  |  |  |  |
|                                                                                                    |  |  |  |  |  |  |  |  |  |
| See our online <u>privacy statement</u> for data collection and use information.                                            |  |  |  |  |  |  |  |  |  |
|                                                                                                    |  |  |  |  |  |  |  |  |  |
| OK Cancel                                                                                                    |  |  |  |  |  |  |  |  |  |

الخطوة 10. انتقل إلى علامة التبويب **الأمان** وحدد **IKEv2** ليكون **نوع شبكة VPN**. في **قسم المصادقة** حدد **إستخدام شهادات الجهاز**.

| RA VPN to ASA with IKEv2 Properties                |
|----------------------------------------------------|
| General Options Security Networking Sharing        |
| Type of VPN:                                       |
| IKEv2 🔻                                            |
| Data encryption:                                   |
| Require encryption (disconnect if server declines) |
| Authentication                                     |
| Use Extensible Authentication Protocol (EAP)       |
| ▼                                                  |
| Properties                                         |
| Use machine certificates                           |
|                                                    |
|                                                    |
|                                                    |
|                                                    |
|                                                    |
|                                                    |
|                                                    |
|                                                    |
| OK Cancel                                          |

الخطوة 11. حدد **موافق** وانتقل إلى C:\Windows\System32\drivers\etc. افتح ملف **الأجهزة المضيفة** باستخدام محرر نصي. قم بتكوين إدخال لحل شبكة FQDN (اسم المجال المؤهل بالكامل) التي تم تكوينها في اتصال الشبكة بعنوان IP الخاص بنقطة الاستقبال والبث الخاصة بك (في هذا المثال، الواجهة الخارجية).

| #  | For  | example:   |           |                |   |   |       |       |    |
|----|------|------------|-----------|----------------|---|---|-------|-------|----|
| #  |      |            |           |                |   |   |       |       |    |
| #  |      | 102.54.94  | 4.97      | rhino.acme.com | # | s | ource | serve | er |
| #  |      | 38.25.63   | 3.10      | x.acme.com     | # | х | clien | t hos | зt |
| 10 | .88. | 243.108 He | eadEnd.da | vid.com        |   |   |       |       |    |

الخطوة 12. ارجع إلى **لوحة التحكم > الشبكة والإنترنت > إتصالات الشبكة**. حدد اتصال الشبكة الذي أنشأته. انقر بزر الماوس الأيمن فوقه ثم حدد **اتصال.** 

| RA VPN to ASA with IKEv2             |             | VirtualBox Host-Only      |  |  |
|--------------------------------------|-------------|---------------------------|--|--|
| Disconnected<br>WAN Miniport (IKEv2) |             | Connect                   |  |  |
| VMware Network Adapter               | S<br>S<br>C | Status                    |  |  |
| Disabled                             |             | Set as Default Connection |  |  |
|                                      |             | Create Copy               |  |  |
|                                      |             | Create Shortcut           |  |  |
|                                      | ۲           | Delete                    |  |  |
|                                      | ۲           | Rename                    |  |  |
|                                      | ۲           | Properties                |  |  |

الخطوة 13. انتقالات حالة اتصال الشبكة من "غير متصل" إلى "متصل" ثم إلى "متصل". وأخيرا، يظهر الاسم الذي حددته لاتصال الشبكة.

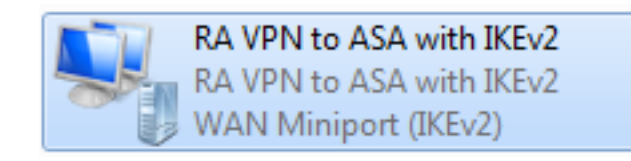

يتم توصيل الكمبيوتر بنقطة الاستقبال والبث الخاصة بالشبكة الخاصة الظاهرية (VPN) عند هذه النقطة.

### تكوين عميل VPN الأصلي من Android

الخطوة 1. انتقل إلى **الإعدادات>مزيد من إعدادات الاتصال** 

| ▲ 🖬 ±          |                              |            | 常 .al 54% ≜ 7:45 PM |  |  |  |  |
|----------------|------------------------------|------------|---------------------|--|--|--|--|
| Setti          | ngs                          |            | SEARCH              |  |  |  |  |
| C              | 9                            | LIØ.       | ͺ                   |  |  |  |  |
| Soun           | ds and<br>ations             | Display    | Themes              |  |  |  |  |
|                |                              |            |                     |  |  |  |  |
| Lock so<br>sec | creen and<br>curity          | Battery    | User manual         |  |  |  |  |
| -              |                              |            |                     |  |  |  |  |
| ?              | Wi-Fi                        |            |                     |  |  |  |  |
| *              | Bluetoot                     | h          |                     |  |  |  |  |
| ×              | Airplane mode                |            |                     |  |  |  |  |
| C              | Mobile hotspot and tethering |            |                     |  |  |  |  |
|                | Data usage                   |            |                     |  |  |  |  |
| G              | Mobile n                     | etworks    |                     |  |  |  |  |
| 919            | More co                      | nnection s | settings            |  |  |  |  |
|                |                              |            |                     |  |  |  |  |

الخطوة 2. تحديد VPN

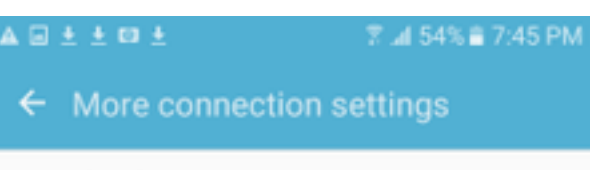

Nearby device scanning on

Printing

Download booster off

#### VPN

Set up and manage Virtual Private Networks (VPNs).

الخطوة 3. حدد **إضافة VPN.** إذا تم إنشاء الاتصال بالفعل كما في هذا المثال، فاضغط على رمز المحرك لتحريره. حدد IPSec IKEv2 RSA في حقل **النوع. عنوان الخادم** هو عنوان IP لواجهة ASA التي تم تمكين IKEv2 بها. بالنسبة **لشهادة مستخدم IPSec CA وشهادة IPSec CA**، حدد الشهادات المثبتة بالضغط على القوائم المنسدلة. أترك **شهادة خادم IPSec** مع الخيار الافتراضي، الذي تم إستلامه من الخادم.

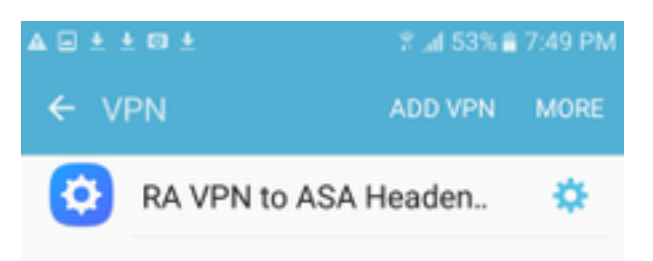

| Edit VPN netwo        | ork       |         |
|-----------------------|-----------|---------|
| Name<br>RA VPN to ASA | Headend v | vith IK |
| Туре                  |           |         |
| IPSec IKEv2 RSA       | ~         |         |
| Server address        |           |         |
| 10.88.243.108         |           |         |
| IPSec user certif     | icate     |         |
| Android ID Cert       | Ŧ         |         |
| IPSec CA certific     | ate       |         |
| calo_root-1 🔻         |           |         |
| IPSec server cer      | tificate  |         |
| Received from s       | erver 🔻   |         |

الخطوة 4. حدد **حفظ** ثم اضغط على اسم اتصال VPN الجديد.

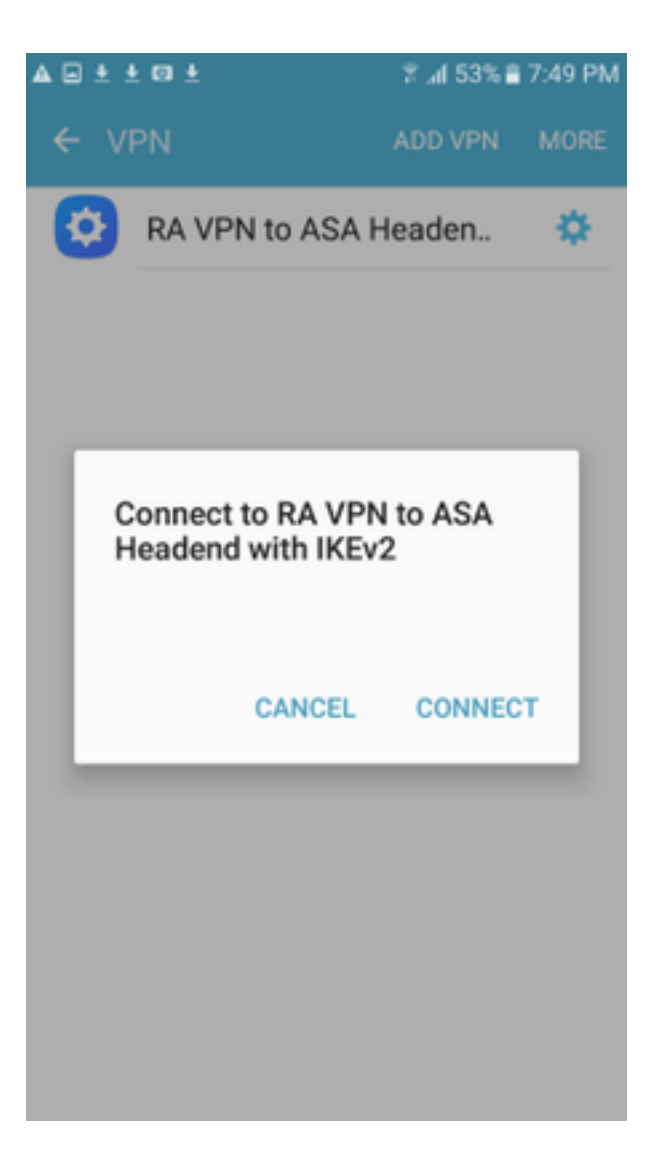

الخطوة 5. حدد **اتصال.** 

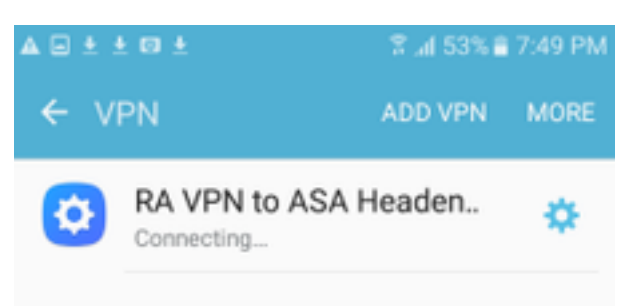

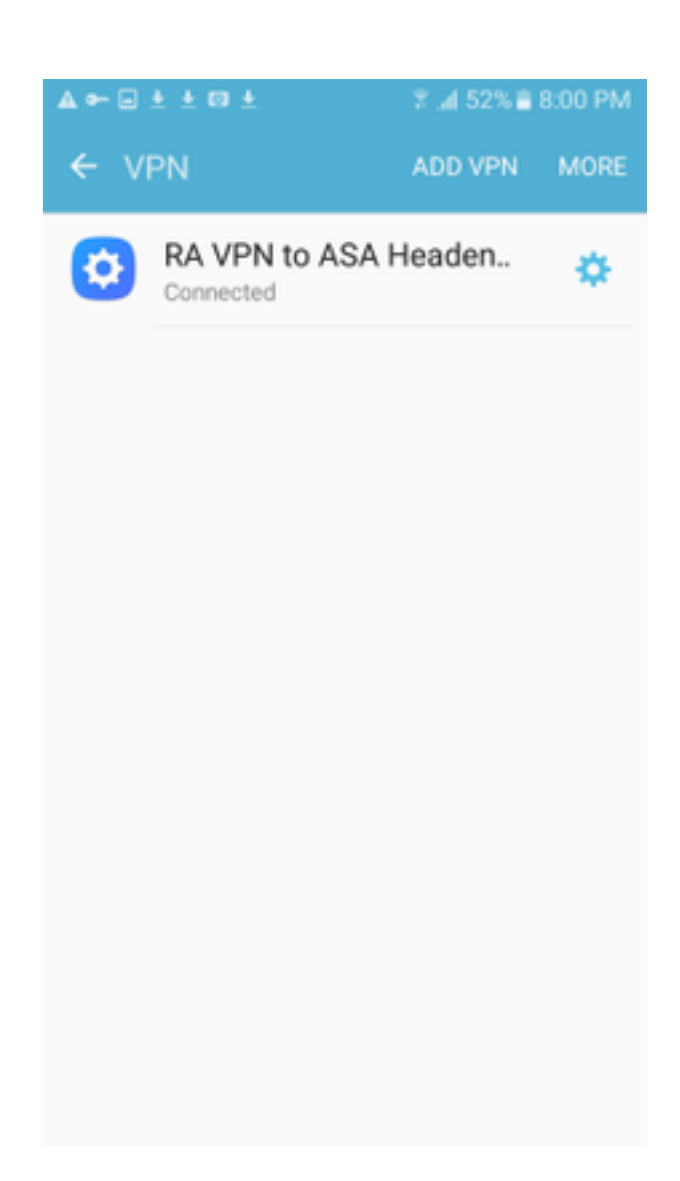

الخطوة 6. اكتب اتصال VPN مرة أخرى للتحقق من الحالة. يتم عرضه الآن على أنه **متصل**.

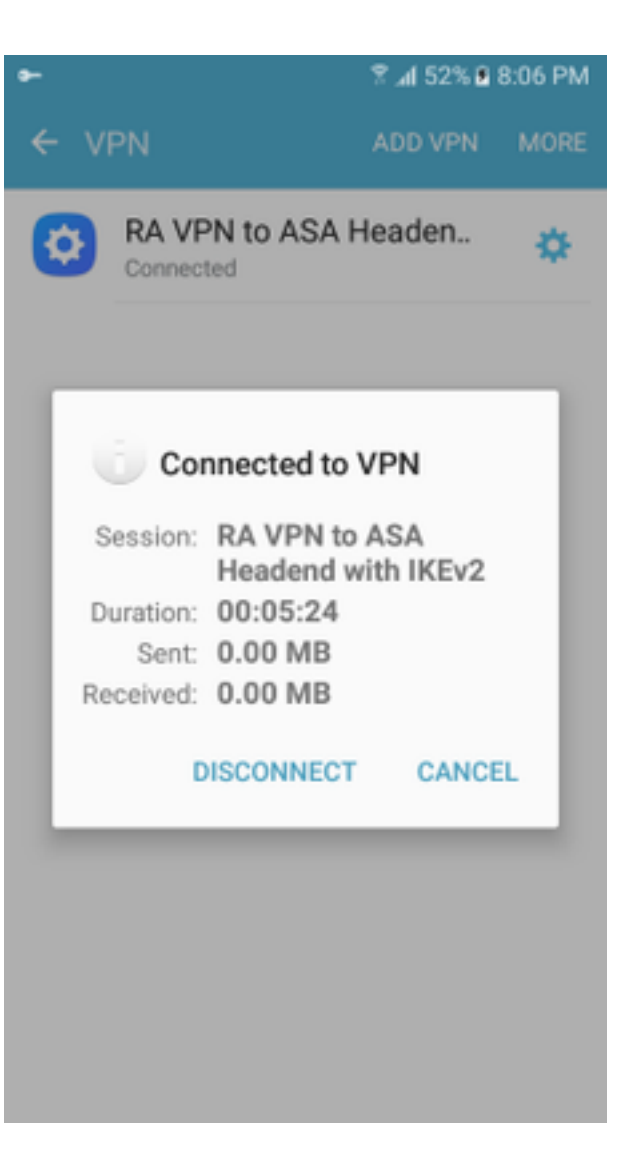

## التحقق من الصحة

أوامر التحقق من الصحة على وحدة الاستقبال والبث ASA:

#### ASA #show vpn-sessiondb detail ra-ikev2-ipsec

Session Type: Generic Remote-Access IKEv2 IPsec Detailed : Win7\_PC.david.com Index : 24 Username Assigned IP : 192.168.50.1 Public IP : 10.152.206.175 Protocol : IKEv2 IPsec License : AnyConnect Premium Encryption : IKEv2: (1)AES256 IPsec: (1)AES256 : IKEv2: (1)SHA1 IPsec: (1)SHA1 Hashing : 0 Bytes Tx Bytes Rx : 16770 : 0 : 241 Pkts Tx Pkts Rx Pkts Tx Drop : 0 Pkts Rx Drop : 0 Group Policy : GP\_David Tunnel Group : David Login Time : 08:00:01 UTC Tue Jul 18 2017 Duration : 0h:00m:21s Inactivity : 0h:00m:00s VLAN Mapping : N/A VLAN : none Audt Sess ID : 0a0a0a0100018000596dc001 Security Grp : none IKEv2 Tunnels: 1 IPsec Tunnels: 1 :IKEv2 Tunnel ID : 24.1

UDP Src Port : 4500 UDP Dst Port : 4500 Rem Auth Mode: rsaCertificate Loc Auth Mode: rsaCertificate Encryption : AES256 Hashing : SHA1 Rekey Int (T): 86400 Seconds Rekey Left(T): 86379 Seconds PRF : SHA1 D/H Group : 2 : Filter Name :IPsec Tunnel ID : 24.2 : 0.0.0.0/0.0.0.0/0/0 Local Addr Remote Addr : 192.168.50.1/255.255.255.255/0/0 Encryption : AES256 Hashing : SHA1 Encapsulation: Tunnel Rekey Int (T): 28800 Seconds Rekey Left(T): 28778 Seconds Idle Time Out: 30 Minutes Idle TO Left : 30 Minutes Conn Time Out: 518729 Minutes Conn TO Left : 518728 Minutes Bytes Tx : 0 Bytes Rx : 16947 Pkts Tx : 0 Pkts Rx : 244 ASA# show crypto ikev2 sa :IKEv2 SAs Session-id:24, Status:UP-ACTIVE, IKE count:1, CHILD count:1 Tunnel-id Remote Status Local Role READY RESPONDER Encr: AES-10.152.206.175/4500 10.88.243.108/4500 2119549341 CBC, keysize: 256, Hash: SHA96, DH Grp:2, Auth sign: RSA, Auth verify: RSA Life/Active Time: 86400/28 sec Child sa: local selector 0.0.0.0/0 - 255.255.255.255/65535 remote selector 192.168.50.1/0 - 192.168.50.1/65535 ESP spi in/out: 0xbfff64d7/0x76131476 ASA# show crypto ipsec sa interface: outside Crypto map tag: Anyconnect, seq num: 65535, local addr: 10.88.243.108 (local ident (addr/mask/prot/port): (0.0.0.0/0.0.0/0/0 (remote ident (addr/mask/prot/port): (192.168.50.1/255.255.255.255/0/0 current\_peer: 10.152.206.175, username: Win7\_PC.david.com dynamic allocated peer ip: 192.168.50.1 dynamic allocated peer ip(ipv6): 0.0.0.0 pkts encaps: 0, #pkts encrypt: 0, #pkts digest: 0# pkts decaps: 339, #pkts decrypt: 339, #pkts verify: 339# pkts compressed: 0, #pkts decompressed: 0# pkts not compressed: 0, #pkts comp failed: 0, #pkts decomp failed: 0# pre-frag successes: 0, #pre-frag failures: 0, #fragments created: 0# PMTUs sent: 0, #PMTUs rcvd: 0, #decapsulated frgs needing reassembly: 0# TFC rcvd: 0, #TFC sent: 0# Valid ICMP Errors rcvd: 0, #Invalid ICMP Errors rcvd: 0# send errors: 0, #recv errors: 0# local crypto endpt.: 10.88.243.108/4500, remote crypto endpt.: 10.152.206.175/4500 path mtu 1496, ipsec overhead 58(44), media mtu 1500 PMTU time remaining (sec): 0, DF policy: copy-df ICMP error validation: disabled, TFC packets: disabled current outbound spi: 76131476 current inbound spi : BFFF64D7 :inbound esp sas (spi: 0xBFFF64D7 (3221185751 transform: esp-aes-256 esp-sha-hmac no compression { , in use settings ={RA, Tunnel, IKEv2 slot: 0, conn\_id: 98304, crypto-map: Anyconnect sa timing: remaining key lifetime (sec): 28767 IV size: 16 bytes replay detection support: Y :Anti replay bitmap 0xFFFFFFFF 0xFFFFFFFF

:outbound esp sas (spi: 0x76131476 (1980961910 transform: esp-aes-256 esp-sha-hmac no compression { ,in use settings ={RA, Tunnel, IKEv2 slot: 0, conn\_id: 98304, crypto-map: Anyconnect sa timing: remaining key lifetime (sec): 28767 IV size: 16 bytes replay detection support: Y :Anti replay bitmap 0x0000000 0x0000001 ASA#show vpn-sessiondb license-summary -----VPN Licenses and Configured Limits Summary \_\_\_\_\_ Status : Capacity : Installed : Limit \_\_\_\_\_ : ENABLED : 50 : 50 : NONE AnyConnect Premium AnyConnect Essentials: ENABLED :50 :Other VPN (Available by Default) :ENABLED :10 : 50 : 0 : NONE 10 : NONE : DISABLED Shared License Server Shared License Participant : DISABLED (AnyConnect for Mobile : ENABLED(Requires Premium or Essentials (Advanced Endpoint Assessment : ENABLED(Requires Premium AnyConnect for Cisco VPN Phone : ENABLED VPN-3DES-AES : ENABLED VPN-DES : ENABLED \_\_\_\_\_ \_\_\_\_\_ \_\_\_\_\_ VPN Licenses Usage Summary \_\_\_\_\_ : .Local : Shared : All : Peak : Eff In Use : In Use : In Use : In Use : Limit : Usage \_\_\_\_\_ AnyConnect Premium : 1: 0: 1: 1 : 50 : 2% 1 0 : AnyConnect Client : : : 08 0 : AnyConnect Mobile : : 0% 0 : 0 : 0% Clientless VPN : 0 : : Generic IKEv2 Client : 1 : 1: : 2% 0: 10: 0% 0: 0% Other VPN : 0 : : Cisco VPN Client • 0 : • L2TP Clients 0 : 0: : 0% Site-to-Site VPN : \_\_\_\_\_ ASA# show vpn-sessiondb \_\_\_\_\_ VPN Session Summary \_\_\_\_\_ Active : Cumulative : Peak Concur : Inactive 0: 11: 1: AnyConnect Client : 1 : 0 0 : SSL/TLS/DTLS : 1 : 0 : 0 : 10 : Generic IKEv2 Remote Access : 1 : 0 IKEv2 IPsec 1 : 1: 14 : 1 \_\_\_\_\_ - - - -1 Total Cumulative : Total Active and Inactive : 25 Device Total VPN Capacity : 50 Device Load : 28 Tunnels Summary \_\_\_\_\_

Active : Cumulative : Peak Concurrent

| IKEv2             | :     | 1 | : | 25 | :  | 1  |
|-------------------|-------|---|---|----|----|----|
| IPsec             | :     | 1 | : | 14 | :  | 1  |
| IPsecOverNatT     | :     | 0 | : | 11 | :  | 1  |
| AnyConnect-Parent | :     | 0 | : | 11 | :  | 1  |
| SSL-Tunnel        | :     | 0 | : | 1  | :  | 1  |
| DTLS-Tunnel       | :     | 0 | : | 1  | :  | 1  |
| Totals            | <br>5 |   |   | :  | 2: | 63 |

## استكشاف الأخطاء وإصلاحها

يوفر هذا القسم المعلومات التي يمكنك إستخدامها لاستكشاف أخطاء التكوين وإصلاحها.

**ملاحظة**: ارجع <u>إلى معلومات مهمة حول</u> أوامر<u> تصحيح الأخطاء</u> قبل أن تستخدم أوامر debugcommands.

**تحذير**: على ASA، يمكنك تعيين مستويات تصحيح أخطاء متنوعة؛ بشكل افتراضي، يتم إستخدام المستوى 1. إذا قمت بتغيير مستوى تصحيح الأخطاء، فإن اتساع تصحيح الأخطاء يزداد. افعل ذلك بحذر، خاصة في بيئات الإنتاج.

- تصحيح أخطاء بروتوكول ikev2 الإصدار 15
- النظام الأساسي Debug crypto ikev2 Platform 15
  - debug crypto ca 255 ·

ةمجرتاا مذه لوح

تمجرت Cisco تايان تايانق تال نم قعومجم مادختساب دنتسمل اذه Cisco تمجرت ملاعل العامي عيمج يف نيم دختسمل لمعد يوتحم ميدقت لقيرشبل و امك ققيقد نوكت نل قيل قمجرت لضفاً نأ قظعالم يجرُي .قصاخل امهتغلب Cisco ياخت .فرتحم مجرتم اممدقي يتل القيفارت عال قمجرت اعم ل احل اوه يل إ أم اد عوجرل اب يصوُتو تامجرت الاذة ققد نع اهتي لوئسم Systems الما يا إ أم الا عنه يل الان الانتيام الال الانتيال الانت الما